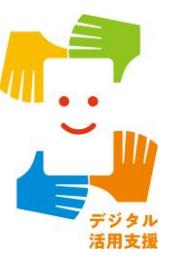

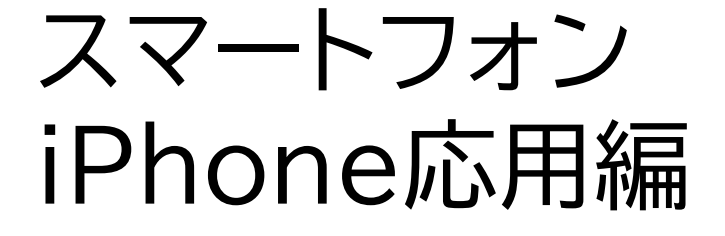

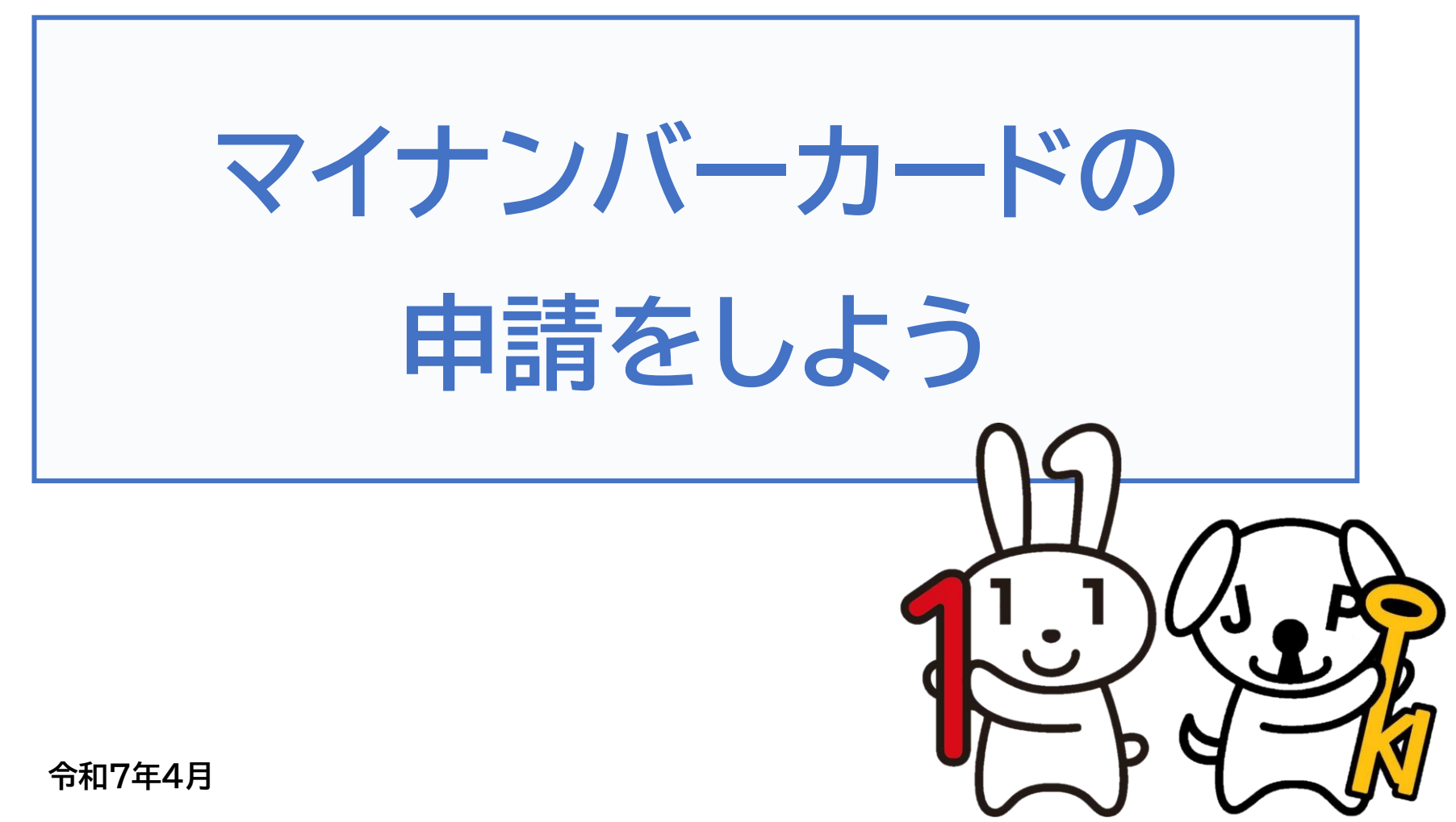

### 1.マイナンバーカードを知りましょう

| 1-A マイナンバーカードとは              |
|------------------------------|
| 1-B マイナンバーカードを使ってできることP3     |
| 1-C マイナンバーカードは安全です           |
| 1-D マイナンバーカードの申請のしかたP5       |
| 1-E マイナンバーカード申請に必要なもの        |
| 1-F マイナンバーカードの申請から受け取りまでの流れ  |
| 2. マイナンバーカード申請のための写真撮影をしましょう |
| 2-A 証明用写真撮影アプリのインストールのしかた    |
| 2-B アプリを使った撮影のしかた            |
| 3. マイナンバーカードをオンラインで申請しましょう   |
| 3-A 申請するウェブサイトへの接続のしかた       |
| 3-B 利用者規約の確認······P34        |
| 3-C メールアドレスの登録P35            |
| 3-D 顔写真の登録のしかた               |
| 3-E 申請情報の登録のしかた              |
|                              |

3-F マイナンバーカードの受け取りかた……………………………………………………………P49

●マイナンバーカードのお問い合わせ……………………………P50

## 目次

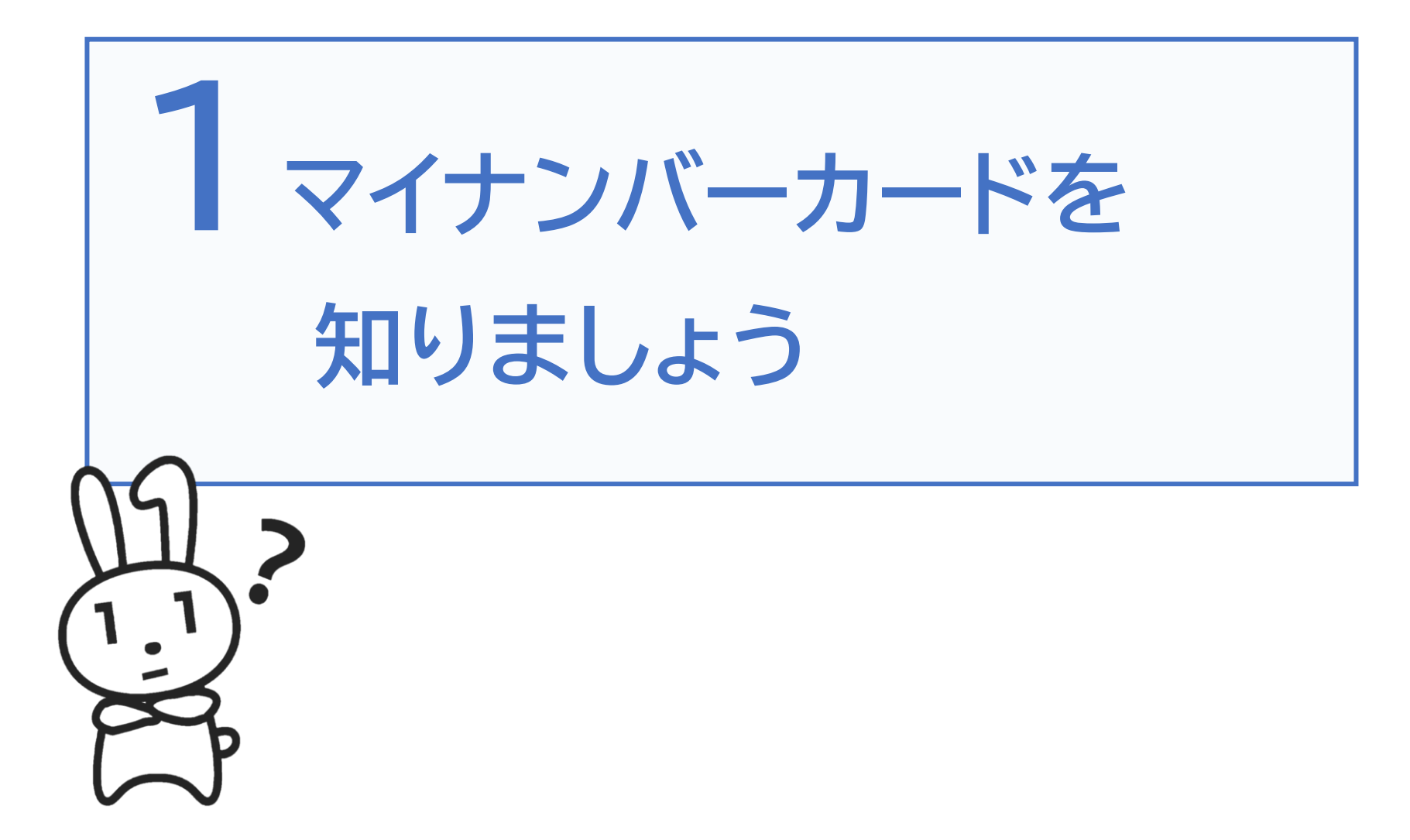

## 1-A マイナンバーカードとは

### マイナンバーカードとは個人番号カードとも言い、マイナンバー (一人ひとりに割り当てられる番号)が記載されたプラスチック製の カードです。本人が申請することにより、無料で発行されます。

| 氏名マイナ                                                                                                    |                                                |                     |                        | (H)         | 10   |
|----------------------------------------------------------------------------------------------------|------------------------------------------------|---------------------|------------------------|-------------|------|
| 住所 □□市△△町◇丁                                                                                                    | 目○番地▽▽号                                        |                     |                        | カ-          | - 1  |
|                                                                                                    | ♥ ♥ 年 5月24日 生                                  | 2025年               | 5月24日                  | 生況          | 10   |
|                                                                                                    |                                                | 電子証明書               | 年                      | E           | F    |
| Line and Line and Lin | 17                                             | N                   |                        | <u>debě</u> |      |
| 1,1 7                                                                                                    | L 12                                           |                     |                        |             |      |
| U.                                                                                                    |                                                |                     |                        |             |      |
|                                                                                                    | ●臓器提供意思【1脳死後及び心                                | 停止した死後/2心           | 停止した死後のみ               | 4/3提供       | 251  |
| 01224547800122454 1234                                                                                                    | (1・2で提供したくない機器かあれ<br><u>署名年月日 年 月</u><br>「特記欄: | utx)[/o編・肺・)<br>□署名 | 87800 • 161900 • 84984 | £•/]\86-11  | 照(1) |

氏名、住所、生年月日、性別、本人の顔 写真等が表示されていて、公的な本人 確認書類として使うことができます。

|                                  | <b></b> | 1234 | 5678     | 9012                      |
|----------------------------------|---------|------|----------|---------------------------|
| E                                | 氏名      | マイナ  | 1        | 年5月24日生                   |
| ・法律で認められ                         | +       | II   | <i>N</i> |                           |
| た者以外の者が個<br>人番号をコピーす<br>ることは、法律で |         |      |          | TAPAN I<br>ISPAN<br>ISPAN |

EE ....

枠で示した箇所にマイナンバーが記載 されています。ICチップの中には、電子 証明書等が入っており、オンラインでの 行政手続等で使うことができます。

### 1-B マイナンバーカードを使ってできること

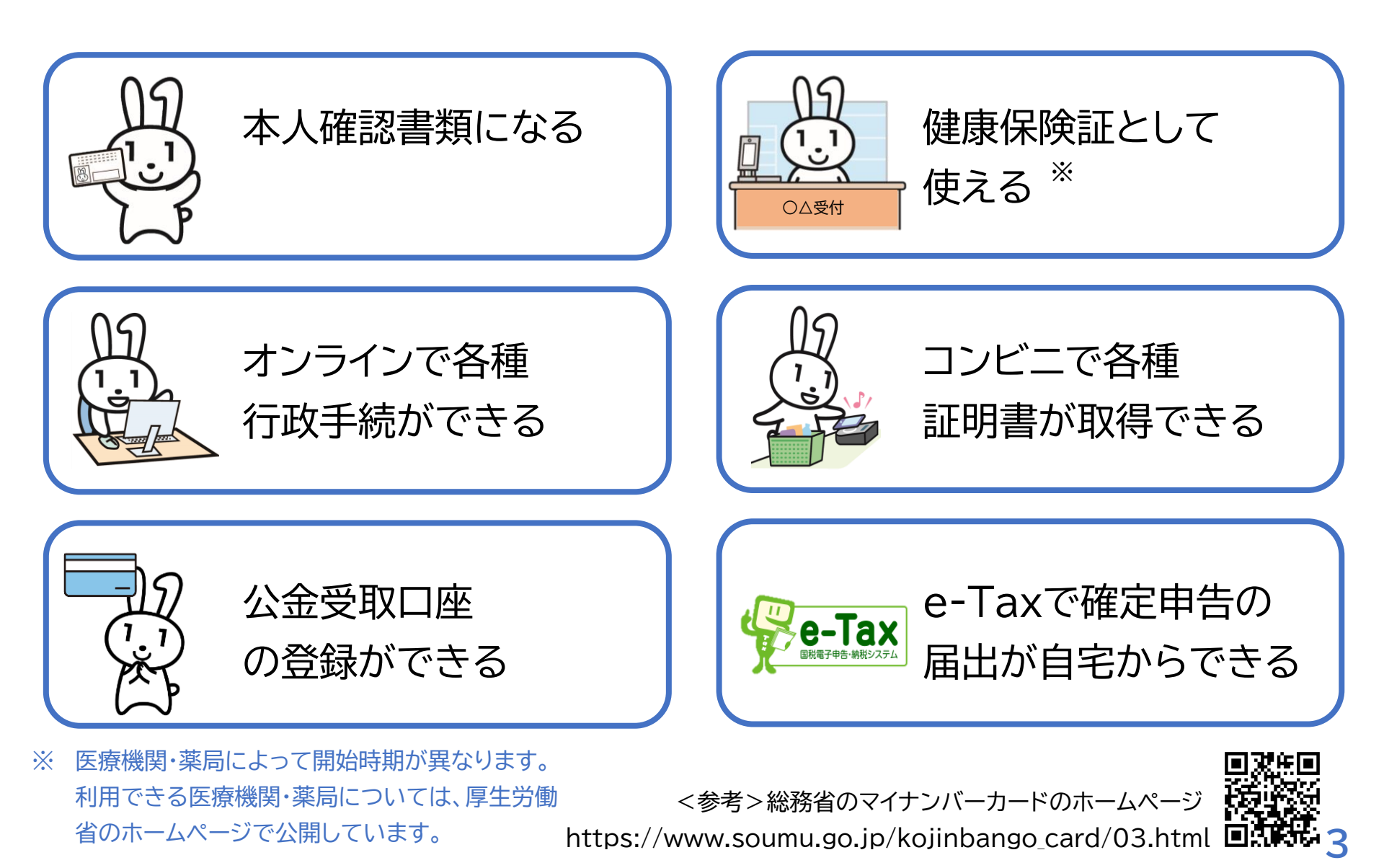

# マイナンバーカードは安全です

住所 □□市△△町◇丁目○番地▽▽号

氏名マイナ

落としても他人が使うことはできません

紛失・盗難にあった場合でも、24時間365日 一時利用停止を受けつけていますので、 すぐに利用停止をすることができます

H

個人番号カード

性别 女

B

年 月

5月24日まで有効

なりすましはできません 顔写真入りのため、対面 での悪用は困難です

**1-C** 

オンラインでの利用には 電子証明書を使います マイナンバーは使いません

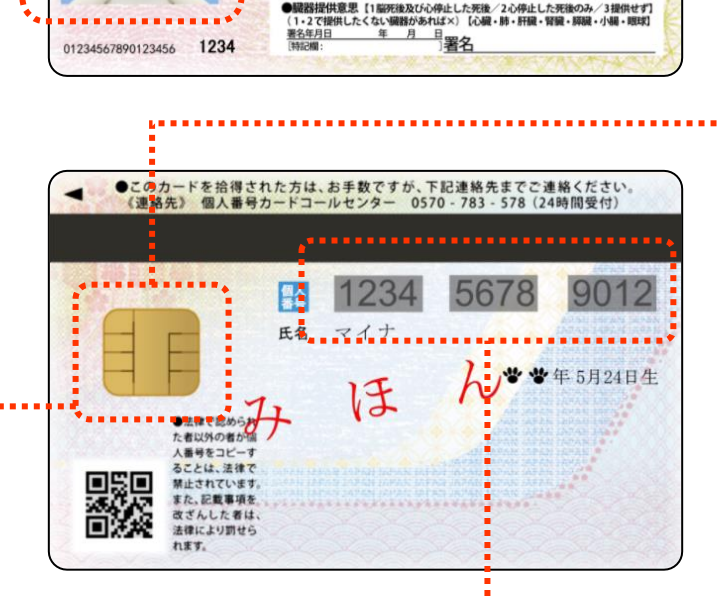

5月24日生

口口市長

E

電子証明書 の有効期限

h

プライバシー性の高い 個人情報は入っていません

マイナンバーを見られても 個人情報は盗まれません (マイナンバーを知られて も、個人情報を調べること はできません)

## 1-D マイナンバーカードの申請のしかた

4つのマイナンバーカード申請方法

マイナンバーカードは、スマートフォン・パソコン・まちなかの証明用写真機・ 郵便により、申請することができます。また、スマートフォンやデジカメで 撮った写真を使用して申請することもできます。

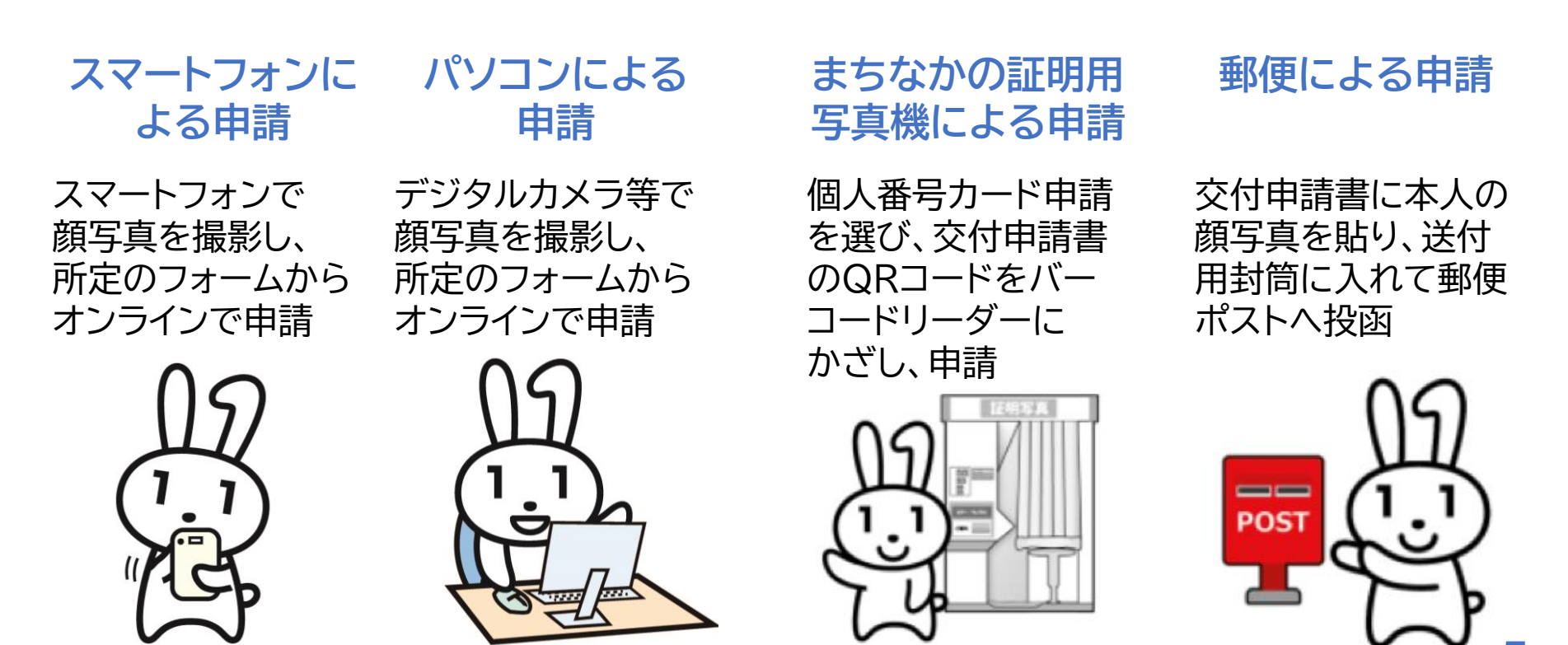

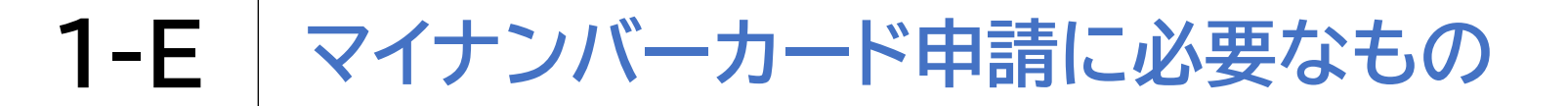

#### 申請するには以下のものを用意しましょう

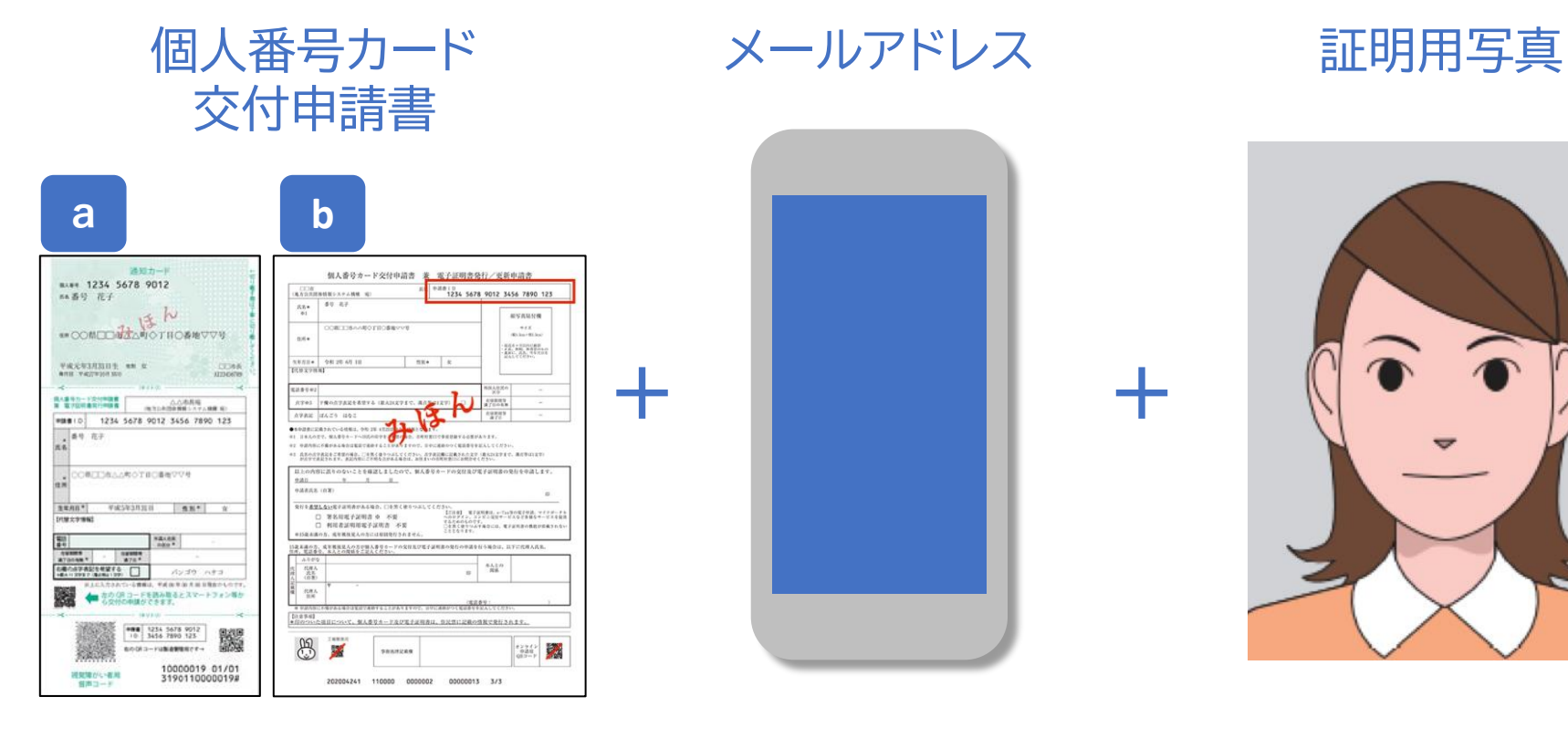

ご自宅に郵送されています。現在はb のA4の交付申請書が使われています が、氏名・住所に変更がなければ、aの 縦長の交付申請書も使えます。 スマートフォンで受信で きるメールアドレスを ご準備ください。 証明用写真はスマート フォンで撮影することが できます。

### 1-E マイナンバーカード申請に必要なもの

#### 交付申請書が手元にない場合

- ①「マイナンバーカード郵送」で検索し、マイナンバーカードのウェ ブサイトから手書き用の交付申請書と封筒をダウンロードして 必要事項を記入し、郵便で申請することができます。顔写真の 貼り付けとマイナンバーの記入が必要です。
- 2 お住まいの市区町村窓口で、再発行してもらえます。本人確認 書類が必要です。

※引っ越しなどにより、交付申請書に記載されている住所と 現在お住まいの住所が異なる場合は、交付申請書は利用でき ません。市区町村窓口にお問合わせください

### 1-F マイナンバーカードの申請から受け取りまでの流れ

#### 次ページから、以下の順番で操作のご説明をします

#### 証明用写真撮影

- 証明用写真撮影アプリのインストール
- 😢 アプリを使った写真撮影

#### マイナンバーカードの申請手続

- 🕄 申請するウェブサイトへの接続
- 4 利用者規約の確認
- 5 メールアドレスの登録とメールの受信
- 6 顔写真の登録
- 🕖 申請情報の登録

### マイナンバーカードの受け取り

😢 マイナンバーカードの受け取り

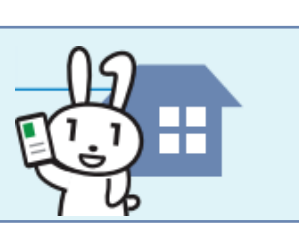

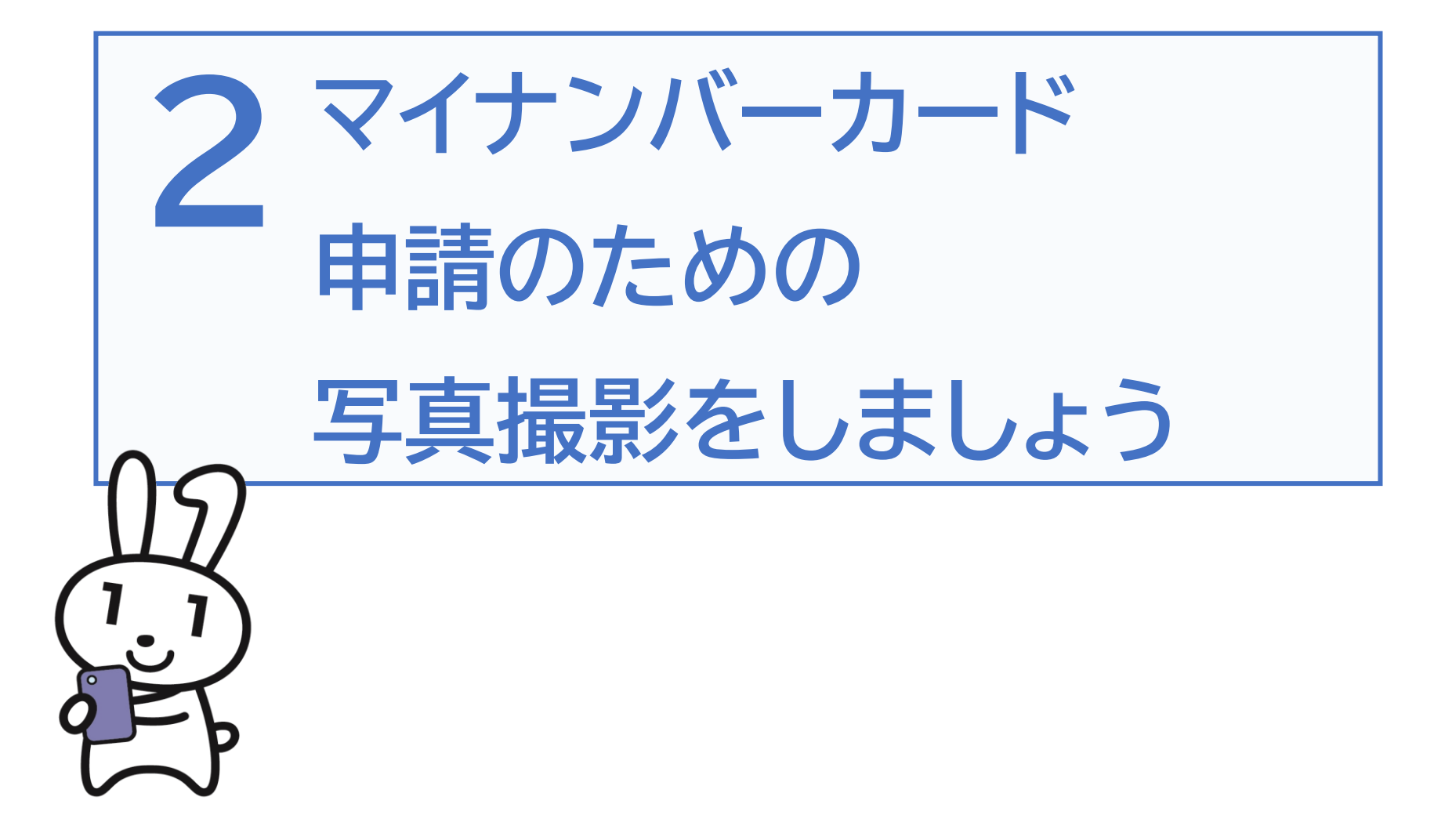

### 2-A 証明用写真撮影アプリのインストールのしかた

マイナンバーカードの申請については、スマートフォン、 パソコン、まちなかの証明用写真機、郵送という方法がありますが、 ここではスマートフォンによる申請をご紹介します。

申請にあたっては、まずご自宅に郵便で送られてくる 「個人番号カード交付申請書」を用意してください。

#### ※注意

引越しなどにより、個人番号カード交付申請書記載の住所と、現在お住まいの住所が異なる場合は、交付申請書は使えません。お住まいの市区町村で新しい申請書をお受け取りください。

証明用写真撮影用のアプリには様々な種類があります。 Playストア、App Storeからお好みのアプリをダウンロード してください。本テキストでは履歴書カメラというアプリを使 い説明します。

| マーク  | 概要                   | アプリ              |
|------|----------------------|------------------|
|      | かんたん・きれいな証明写真-履歴書カメ  | Android:バージョン    |
|      | ラはパスポート、免許証、マイナンバー、履 | 1.0.5            |
| 履歴書↓ | 歴書などにも使える各種証明写真の撮影、  | iPhone:バージョン     |
|      | 印刷ができる無料のアプリです。撮影した  | 3.1.11           |
| TIT  | 写真は証明写真として対応しているコンビ  | Recruit Holdings |
|      | ニや家のプリンター等で印刷をすることが  | Co.,Ltd.         |
|      | できます。                | 無料               |

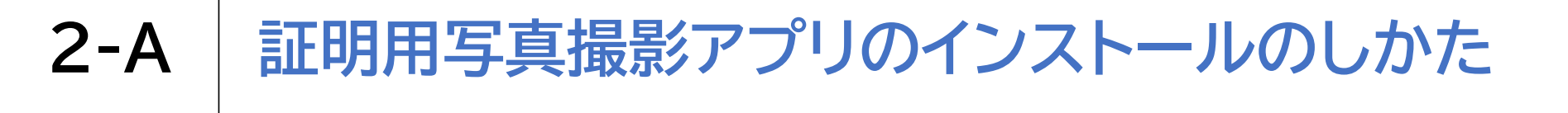

#### 履歴書カメラアプリをインストールしましょう

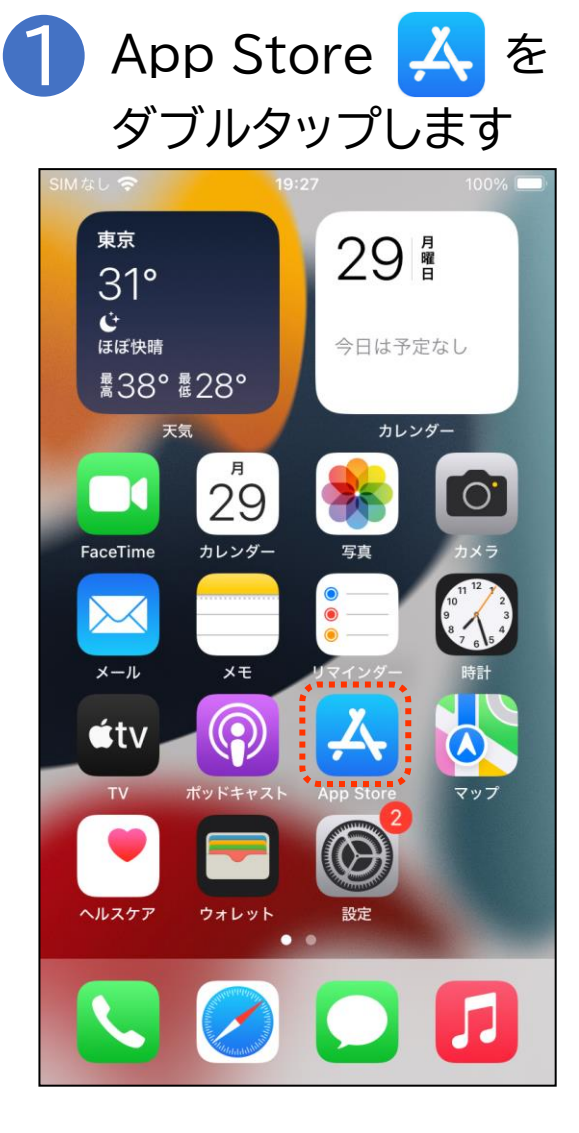

「検索」をダブルタップします

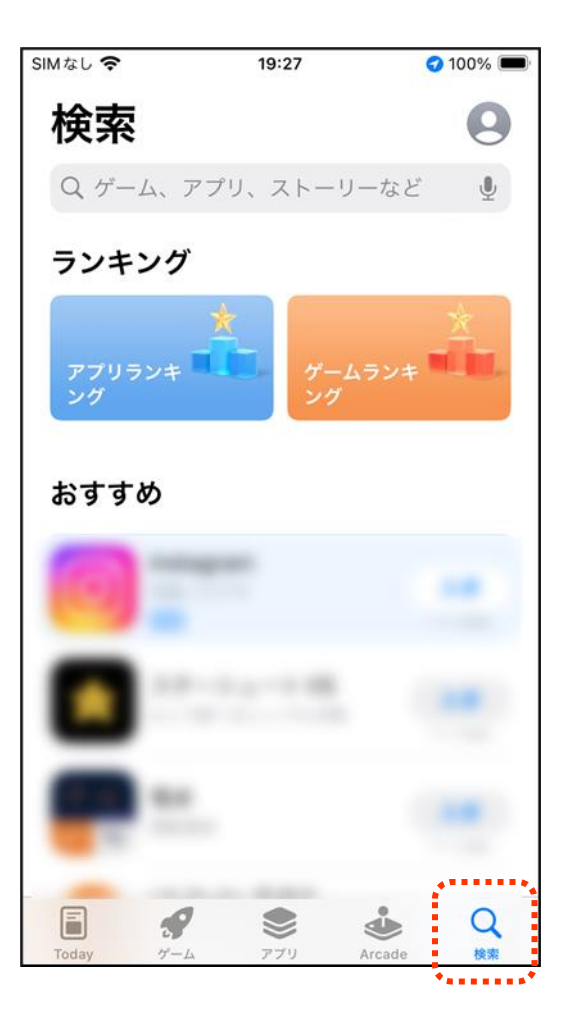

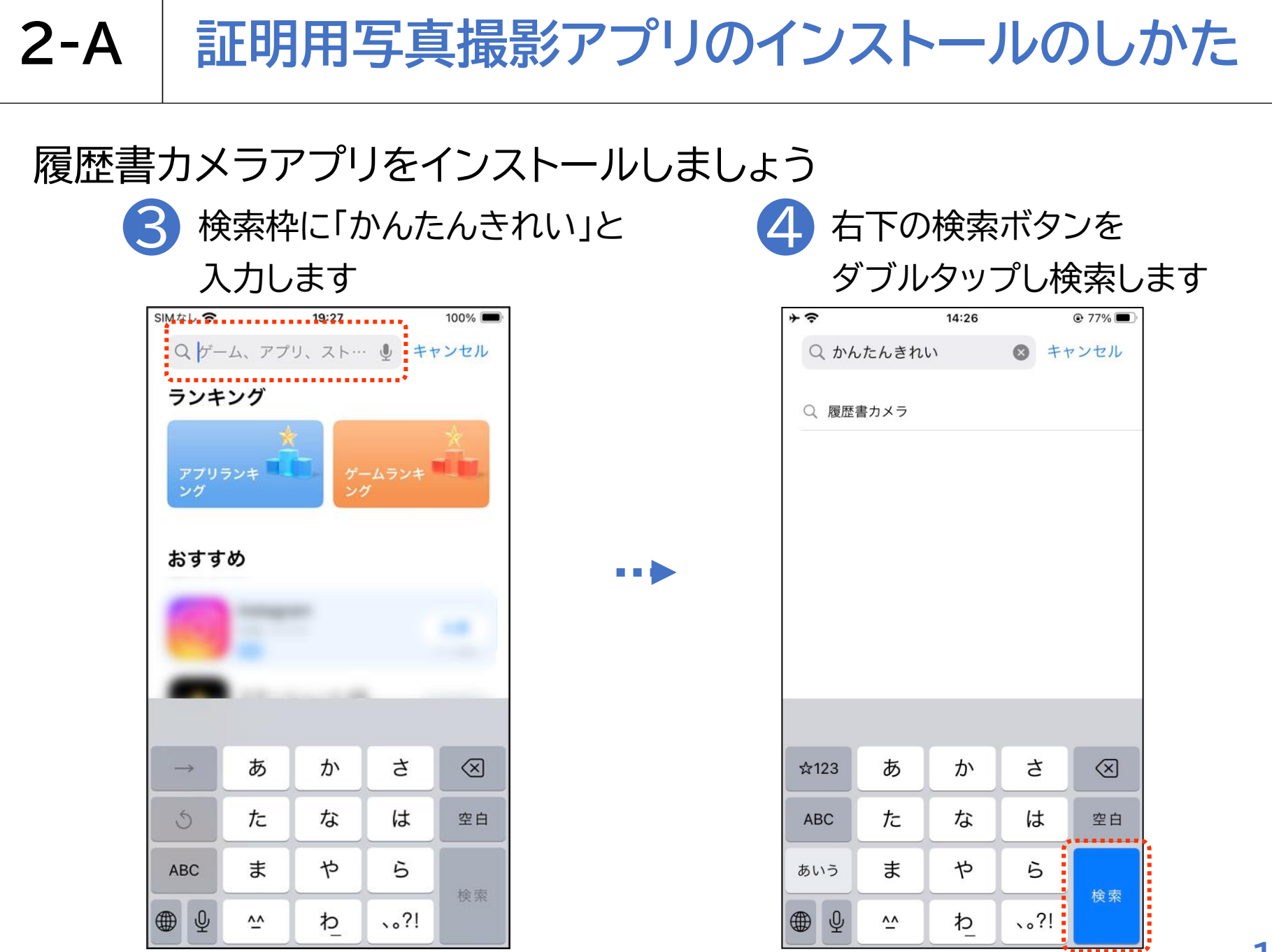

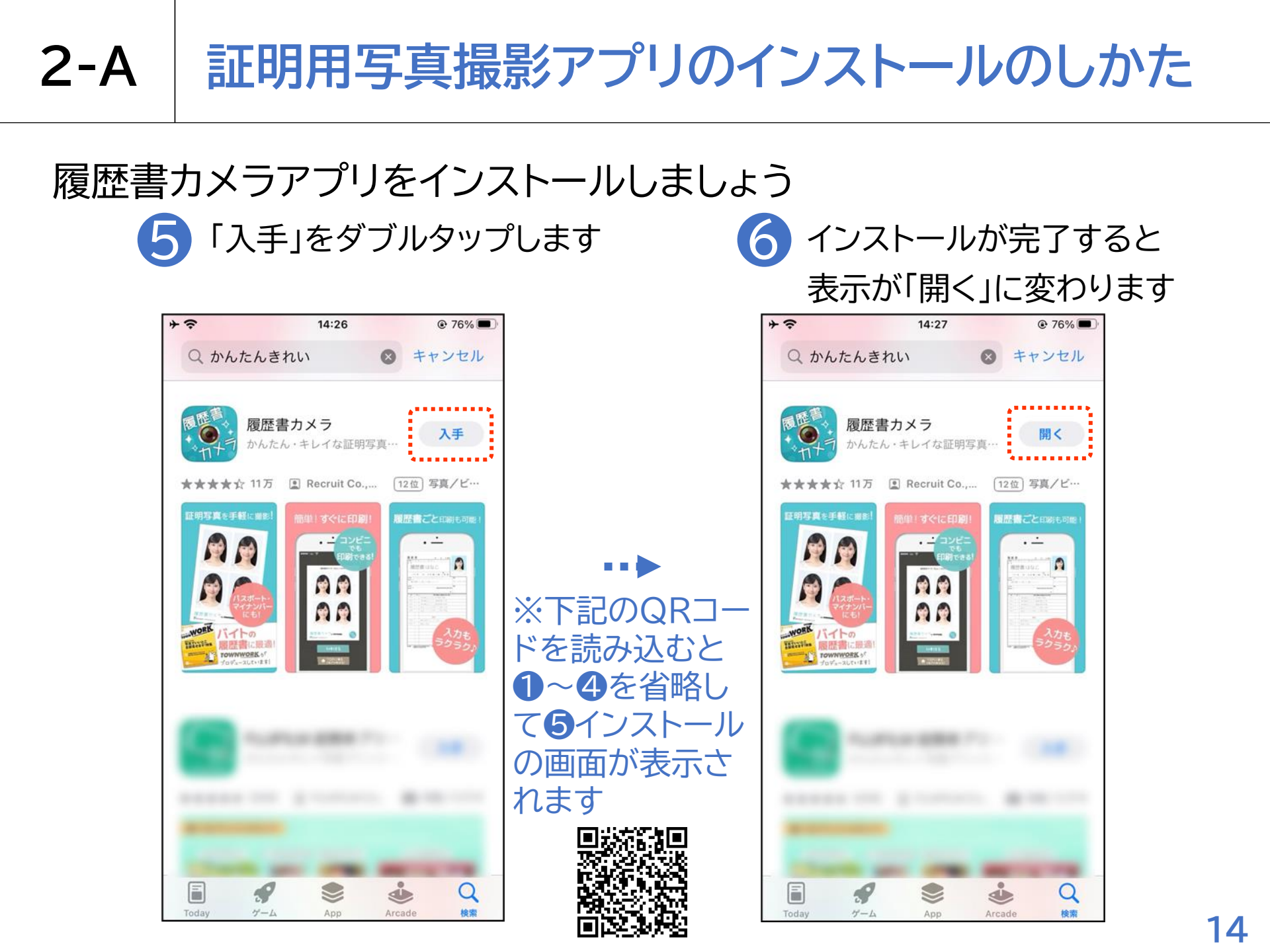

#### 適切な写真と不適切な写真の例

適切な写真

- ●サイズ 3.5×4.5cmサイズ
- ●直近6ヶ月以内に撮影したもの
- ●正面、無帽、無背景のもの

撮影後、裏面に、氏名、生年月日を記入する

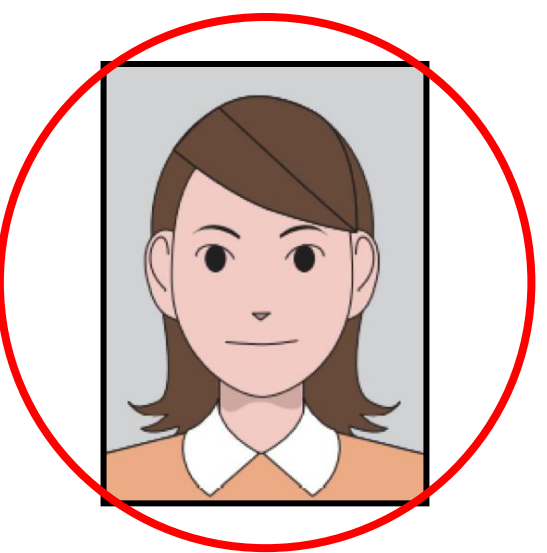

#### 不適切な写真

- ●顔が横向きのもの
- ●無背景でないもの
- ●現在の顔と著しく異なるもの
- ●背景に影のあるもの
- ●ピンボケや手ブレにより不鮮明なもの
- ●帽子、サングラスで人物を特定できないもの

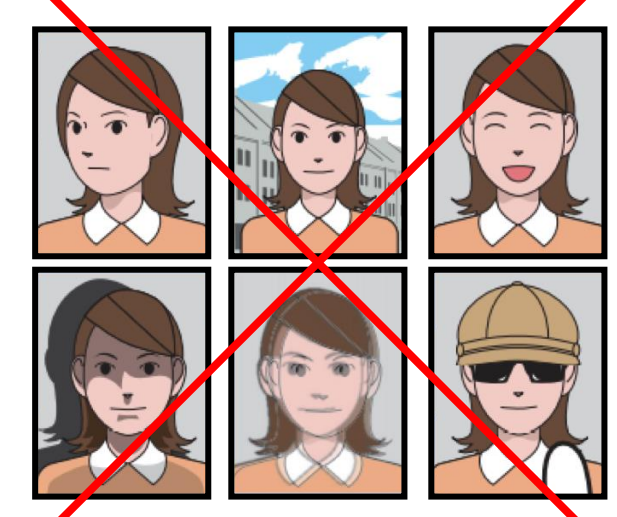

個人番号カード交付の際、カードに貼付された顔写真と本人の同一性を確認する 必要がある場合には、顔認証システムを使用する場合があります。

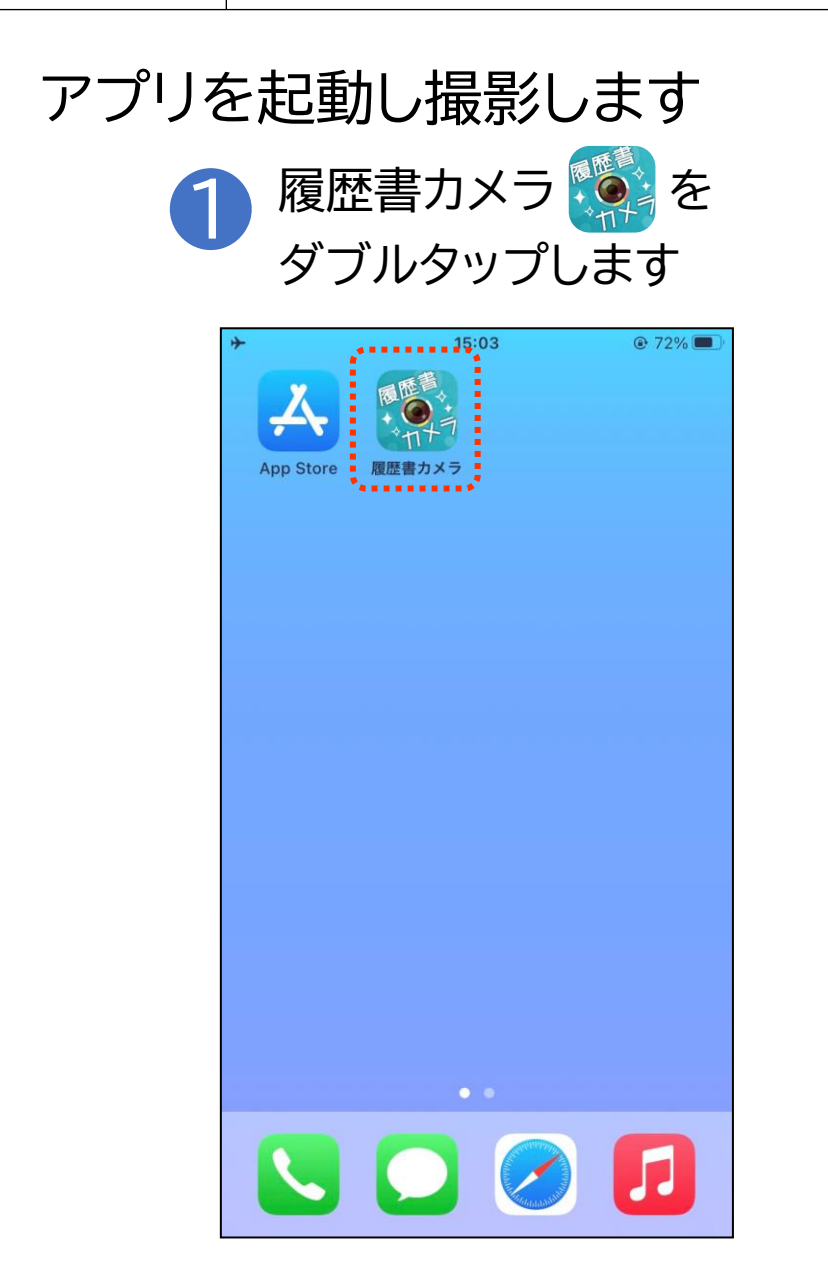

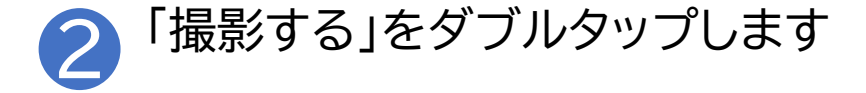

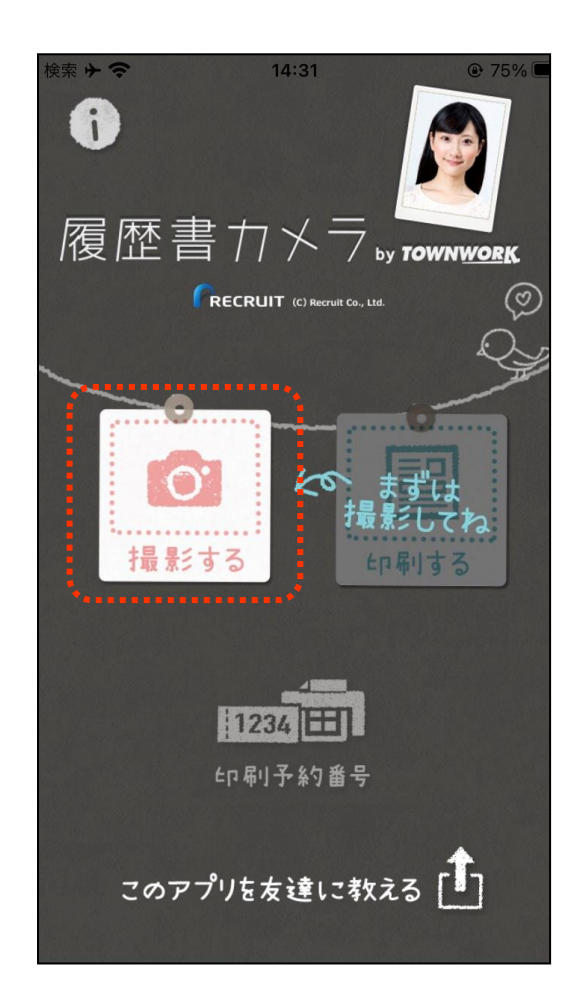

#### アプリを起動し撮影します

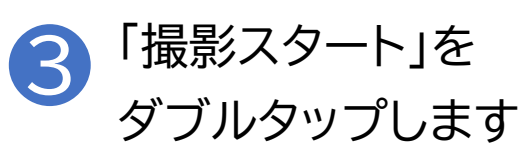

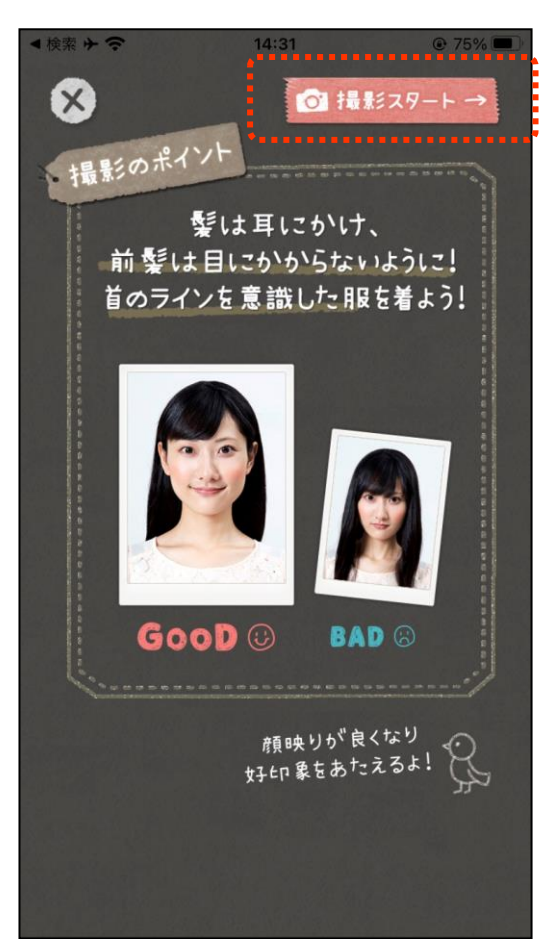

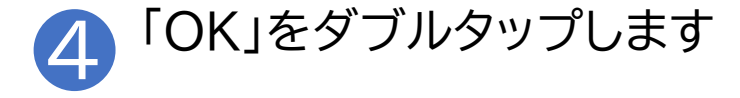

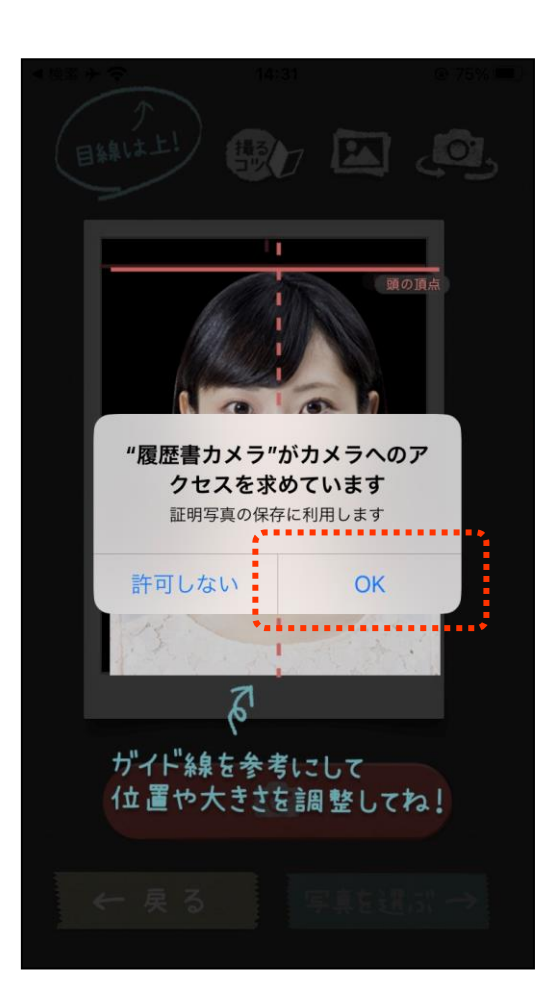

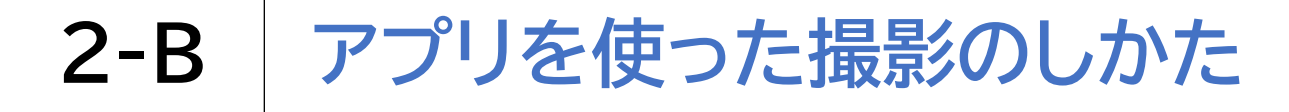

#### アプリを起動し撮影します

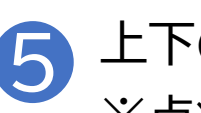

上下の線に沿って顔を合わせます ※点線の中心に顔を合わせます

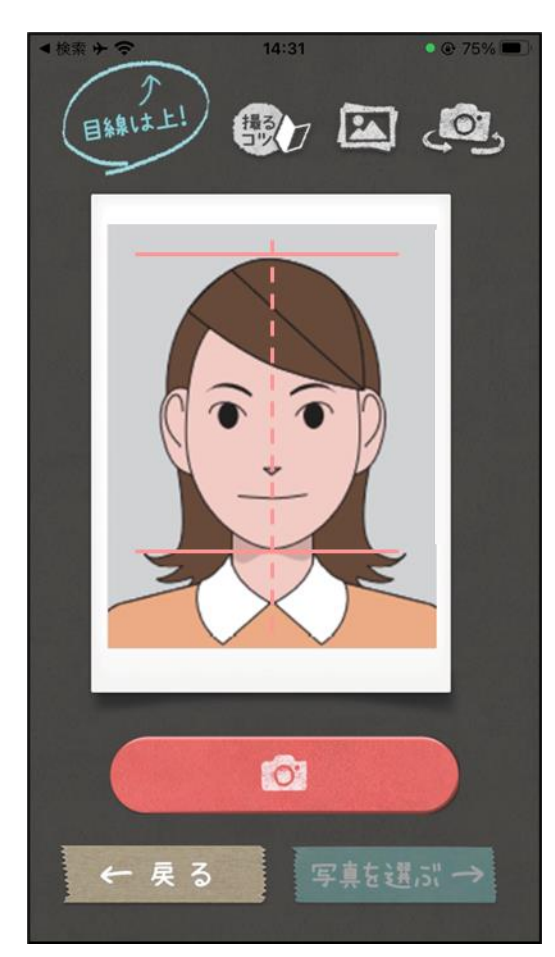

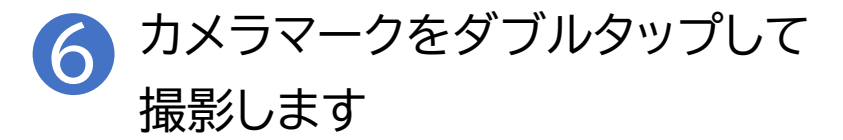

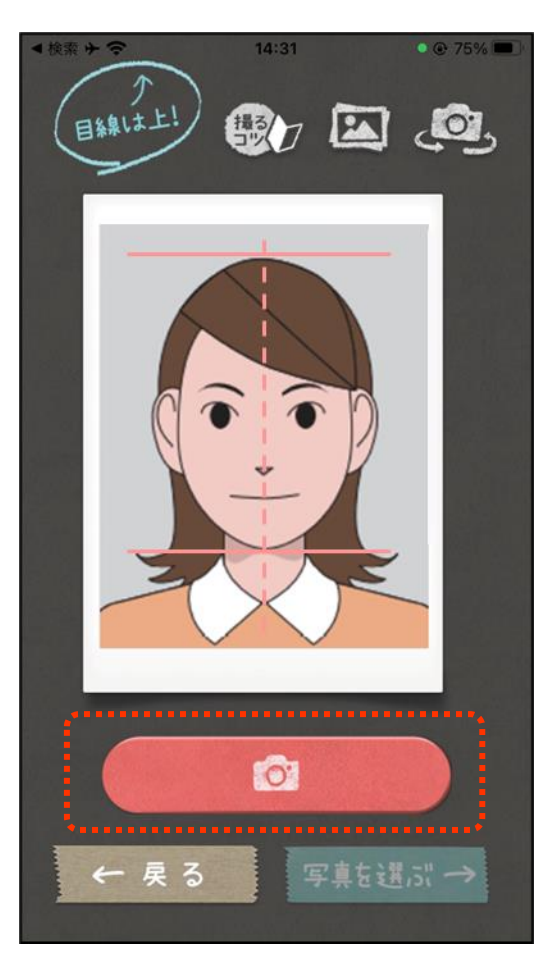

#### アプリを起動し撮影します

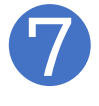

撮影後、使用する写真を 選択します

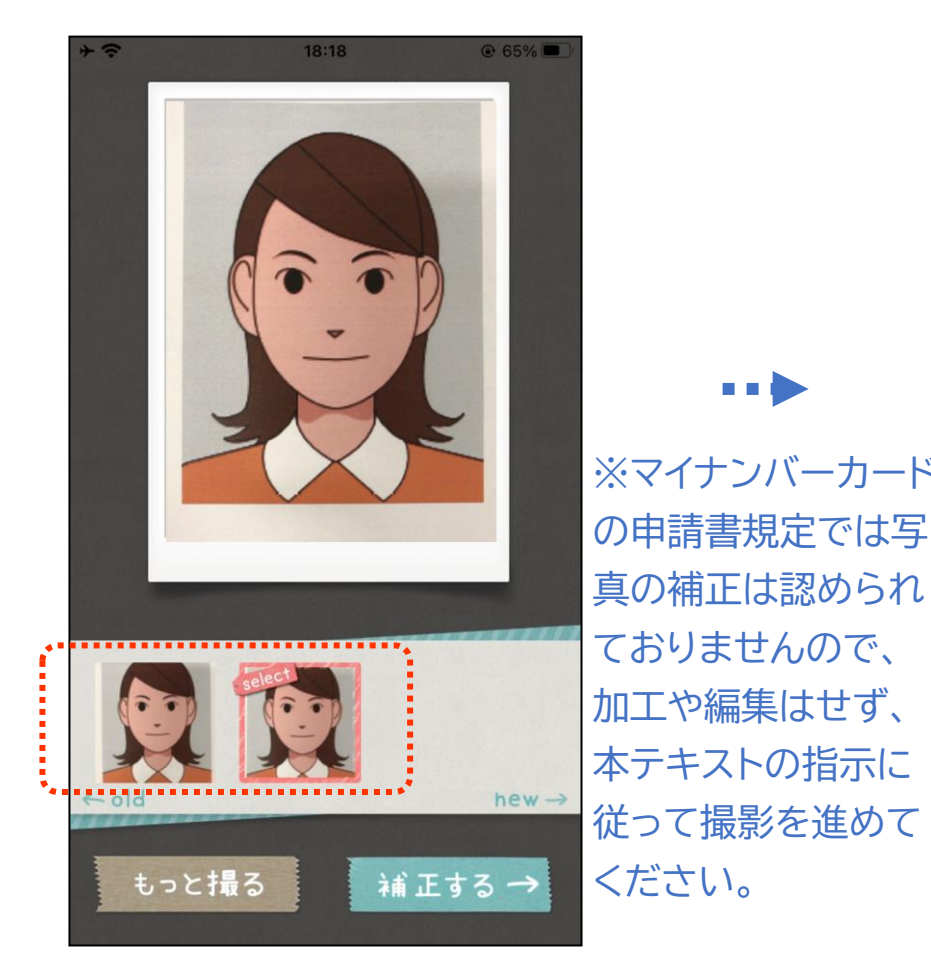

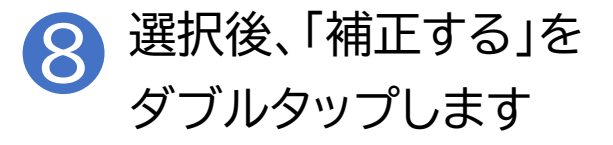

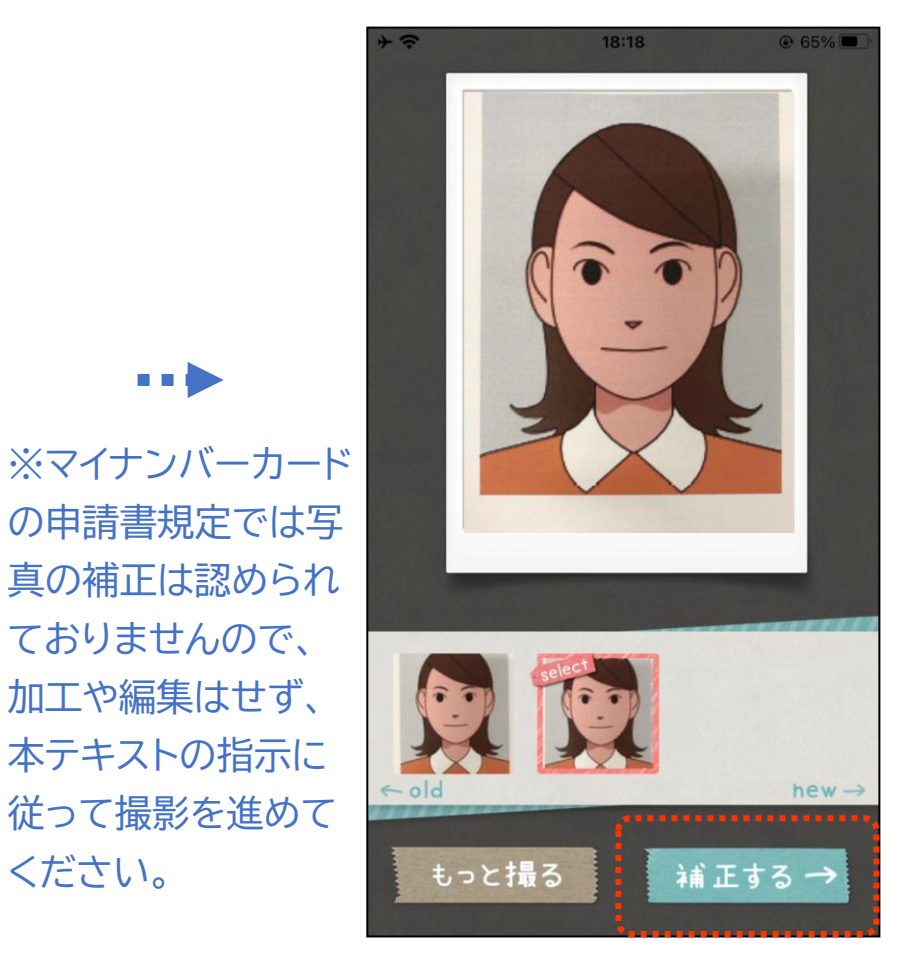

. . .

### アプリを起動し撮影します り 「サイズ選択→」を ダブルタップします

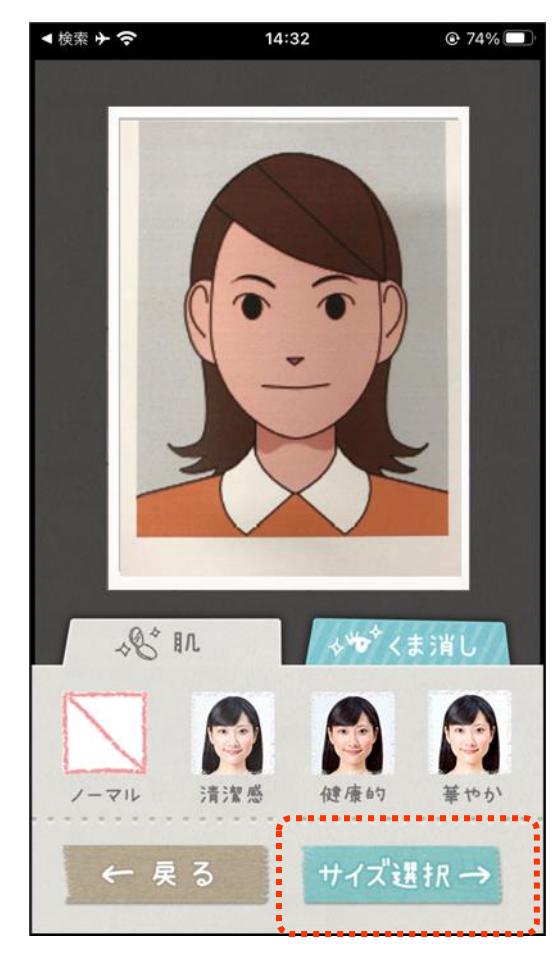

### 10 「3.5×4.5cm」を選択します

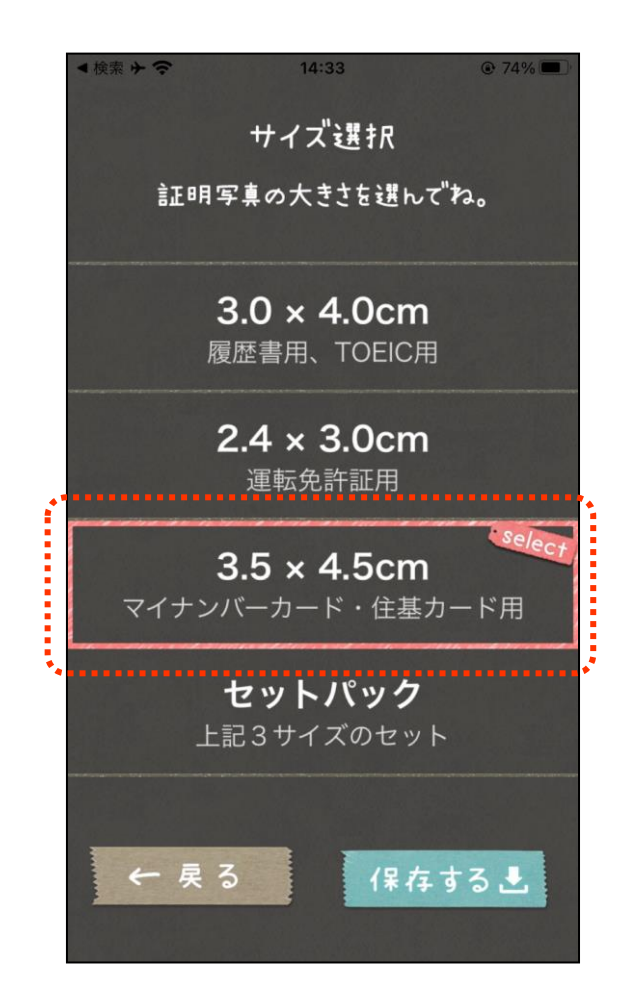

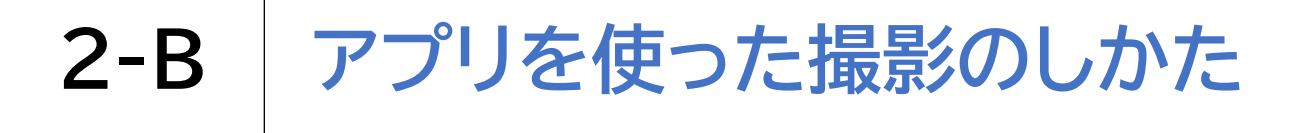

### アプリを起動し撮影します ① 「保存する」をダブルタップします

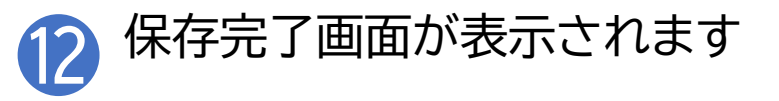

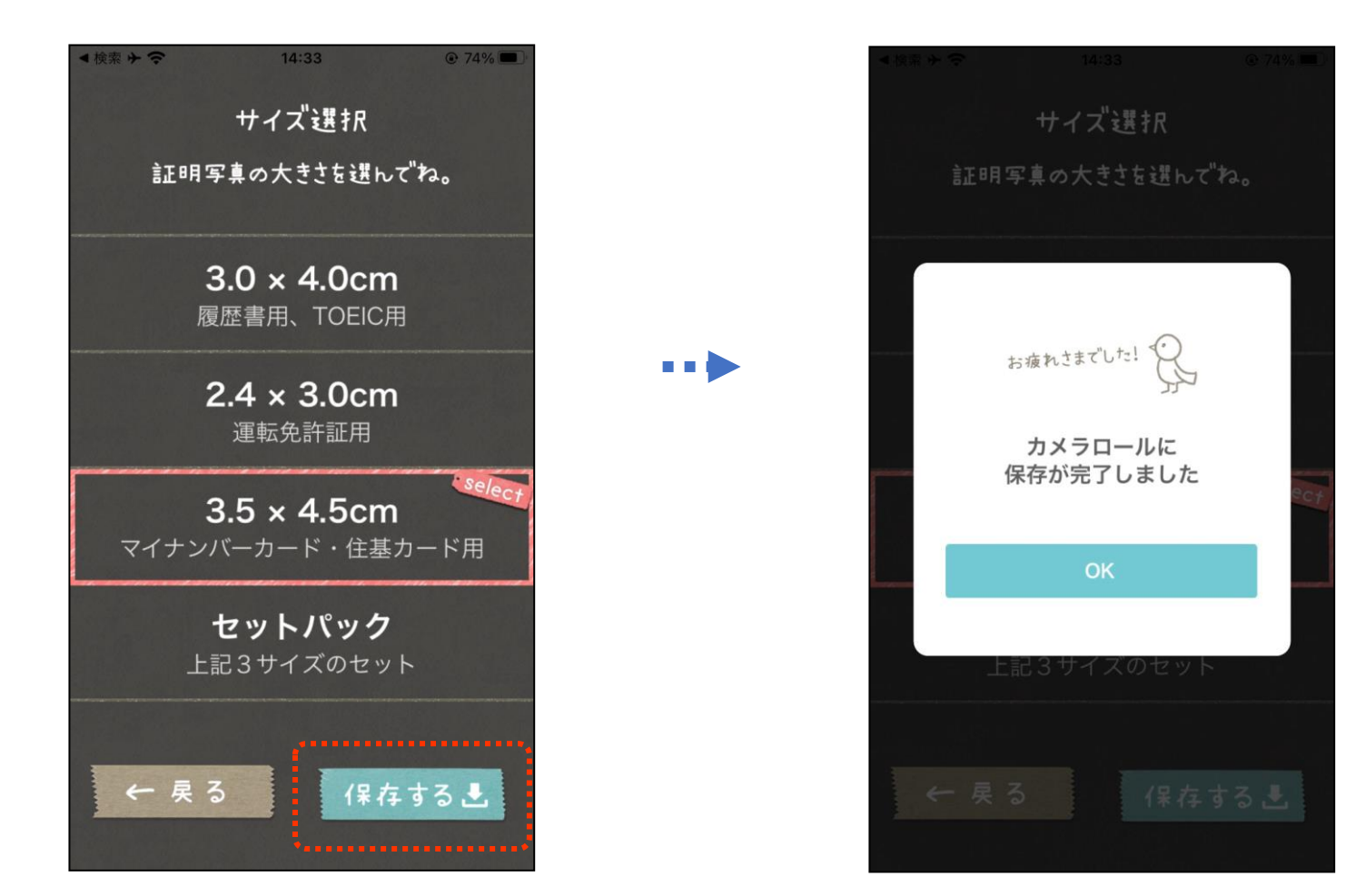

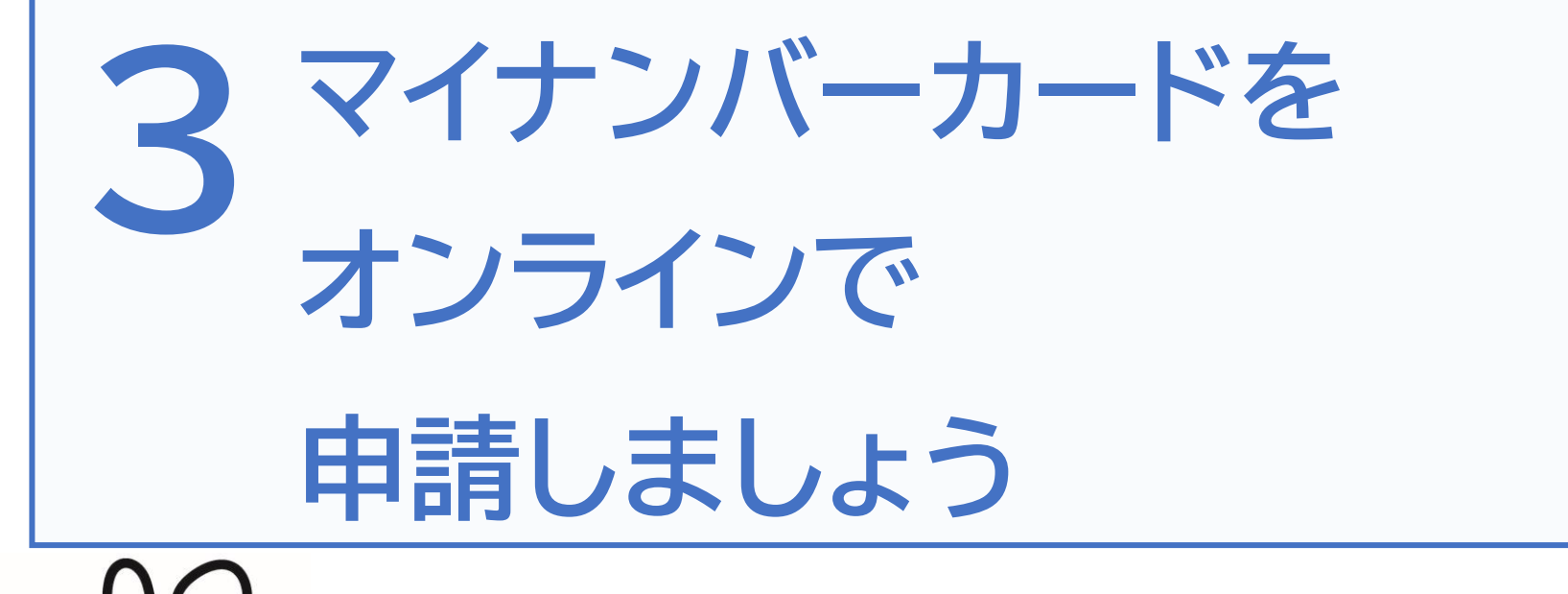

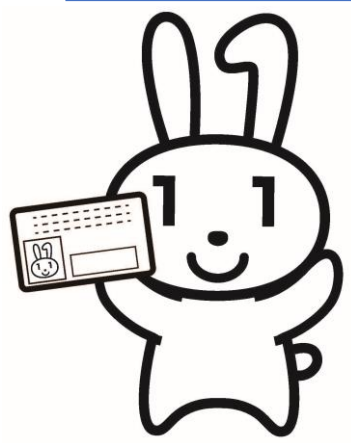

### 3-A 申請するウェブサイトへの接続のしかた

マイナンバーカードは「個人番号カード交付申請書」にある QRコードを読み取ることで申請をすることができます。 本テキストでは、iPhoneの場合はGoogleアプリと iPhoneのカメラ機能を使用して申請する方法を説明しま す。読み取りアプリには様々な種類があります。App Storeからお好みのアプリをダウンロードしてください。

| マーク | 概要                                                                     | アプリ                       |
|-----|------------------------------------------------------------------------|---------------------------|
|     | Googleアプリはユーザーに関連するトレ<br>ンドやジャンルなどの最新情報を入手する                           | Google アプリ<br>Google LLC. |
| G   | アプリです。検索機能だけでなく、画像から<br>検索する機能や、Googleの生成AIである<br>Gemini(ジェミニ)を活用できます。 | (Ver332.1)<br>無料          |

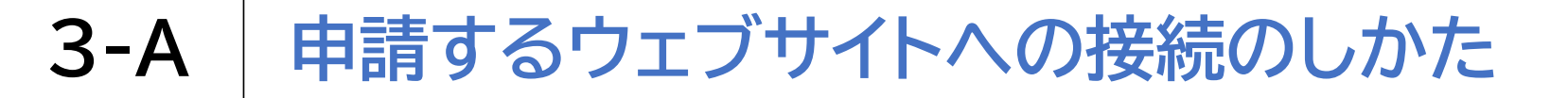

#### Googleアプリをインストールしましょう

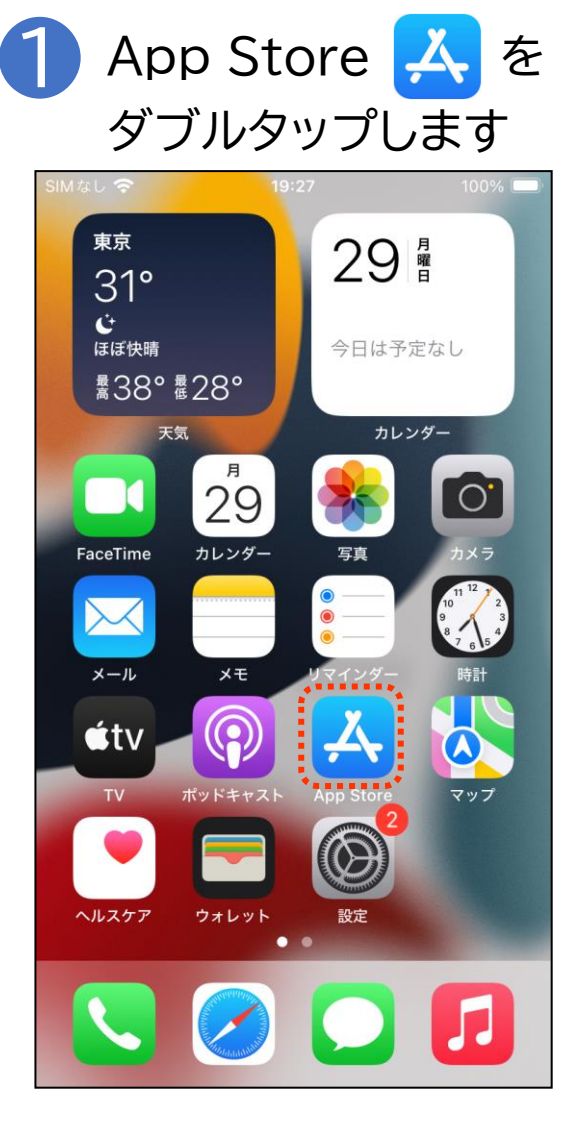

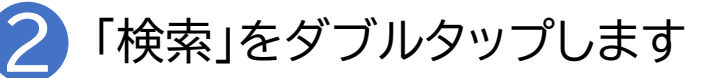

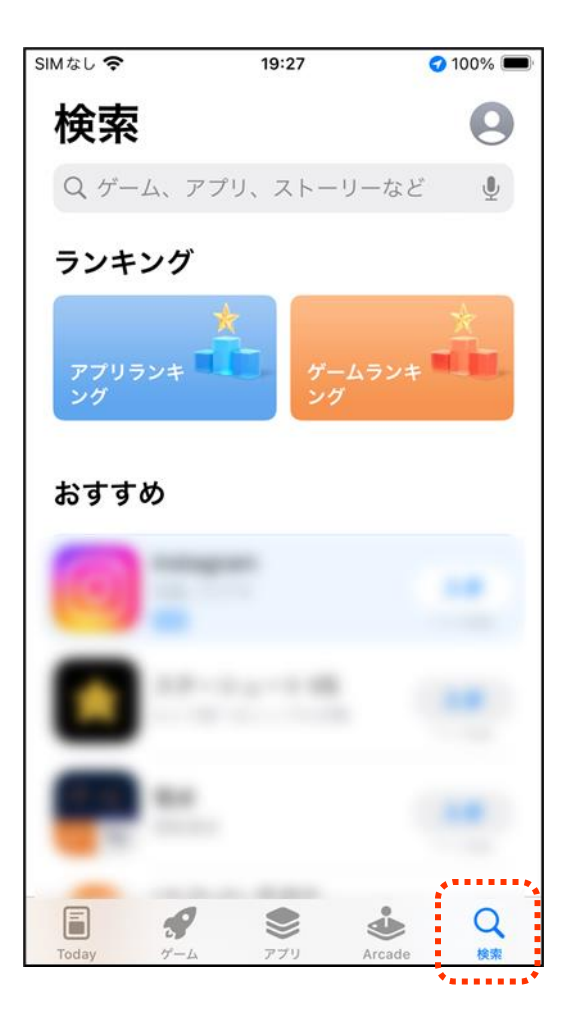

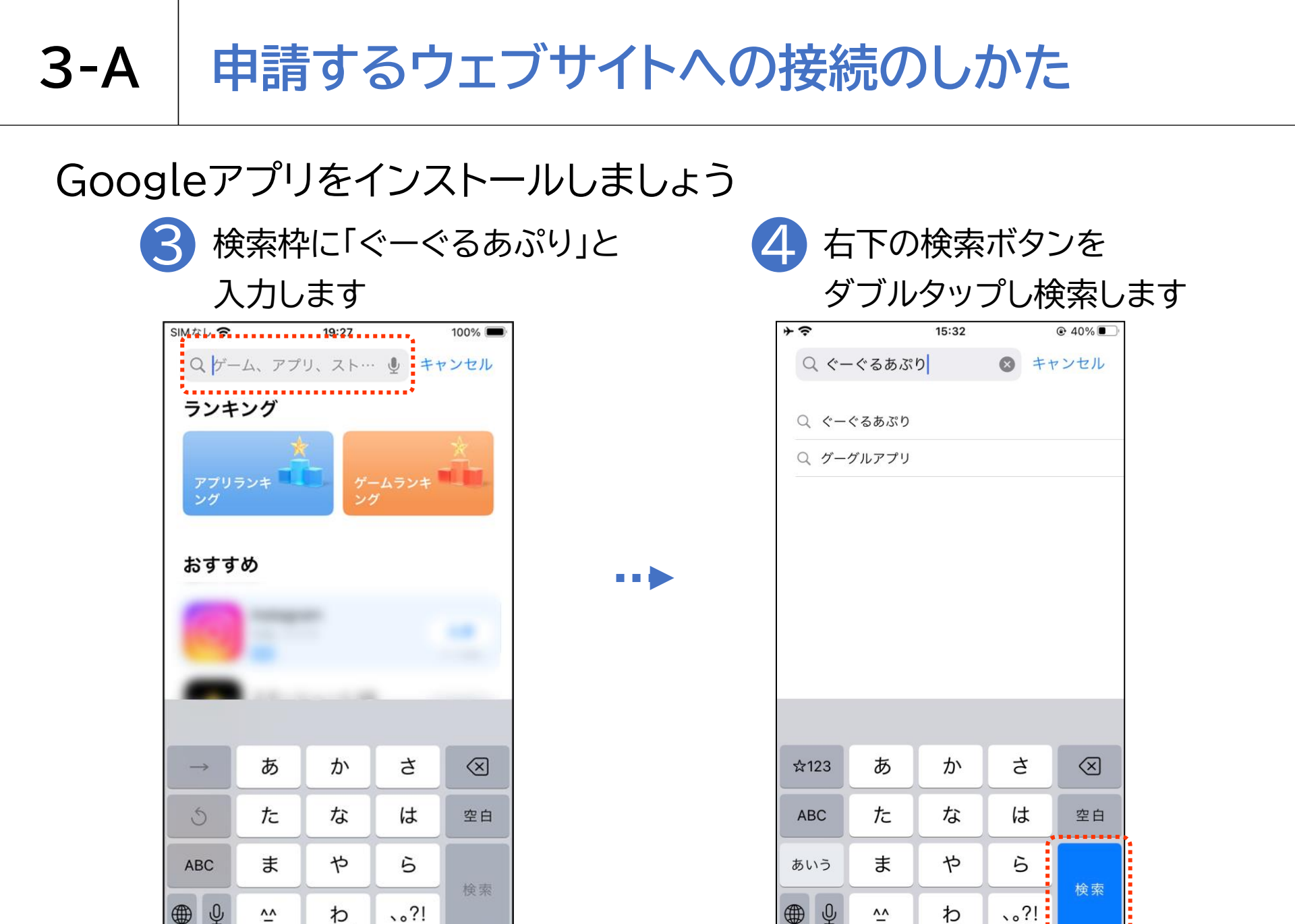

~~

わ

~~

わ

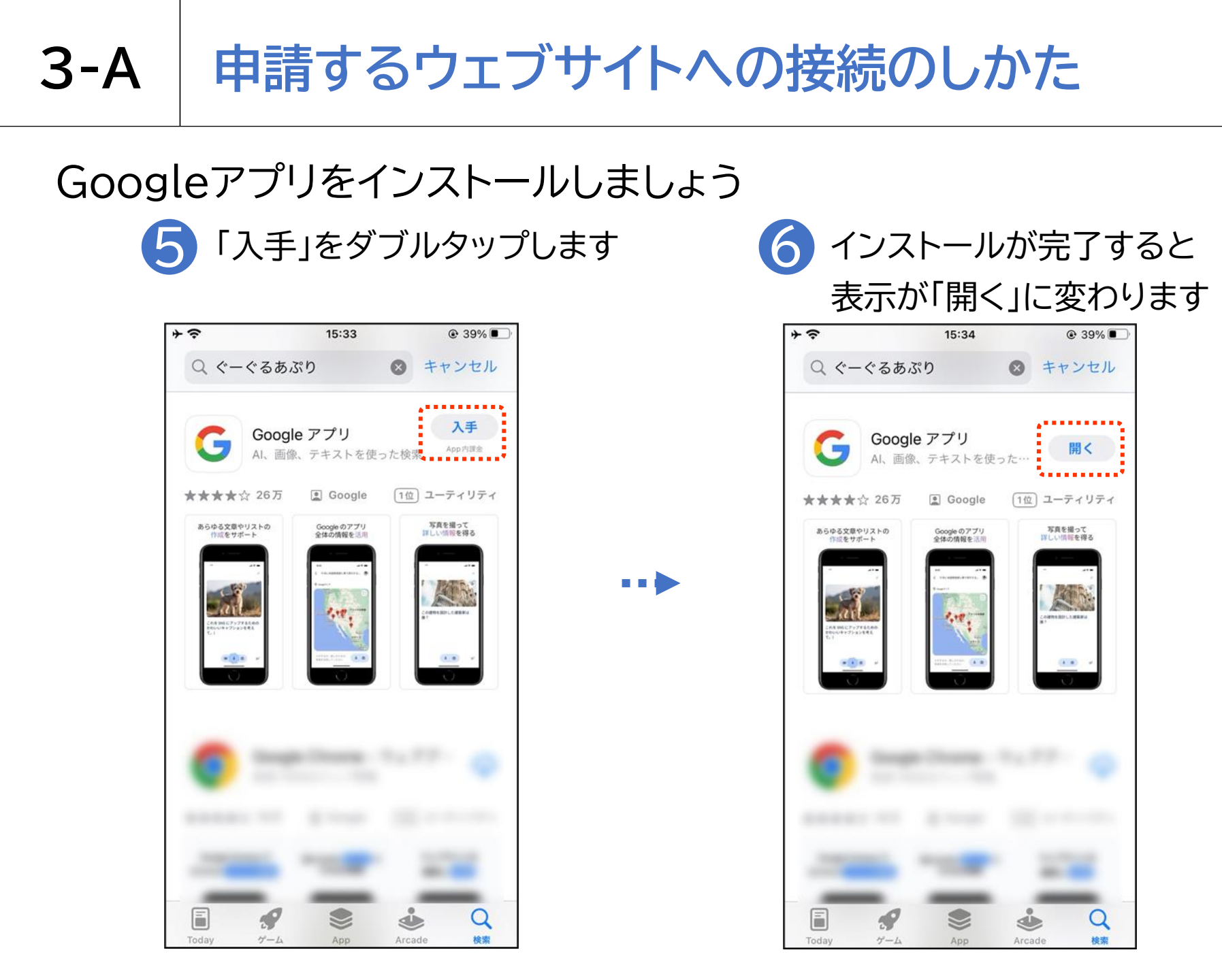

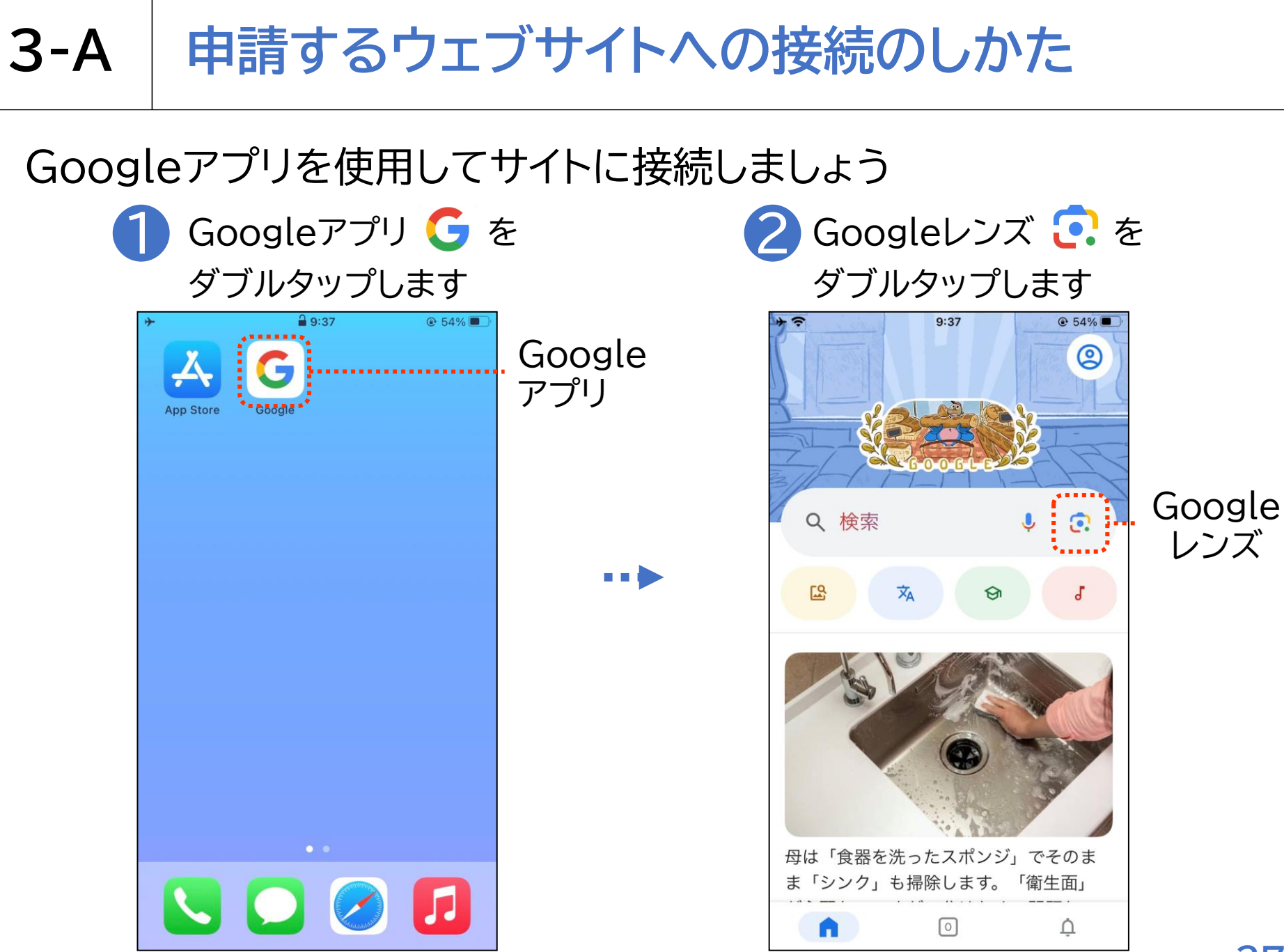

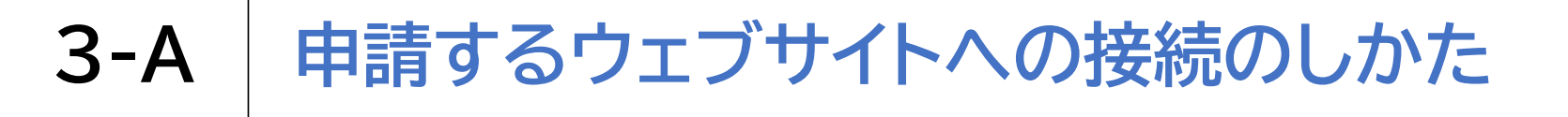

#### Googleアプリを使用してサイトに接続しましょう

3 「アクセスを許可」を ダブルタップします

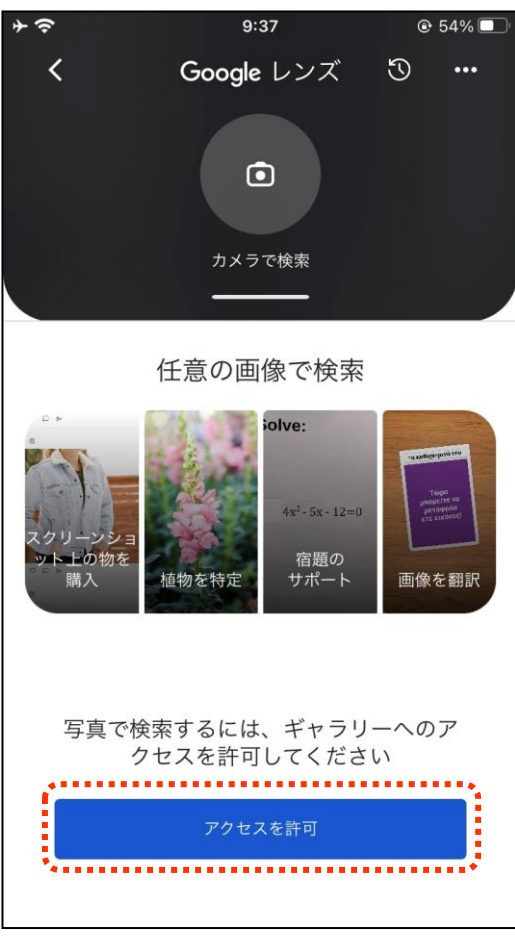

↓
「すべての写真へのアクセスを
許可」をダブルタップします

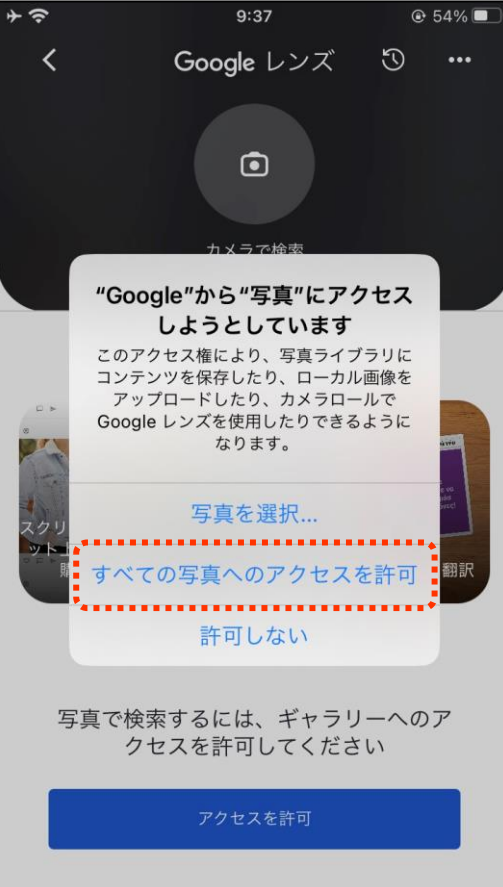

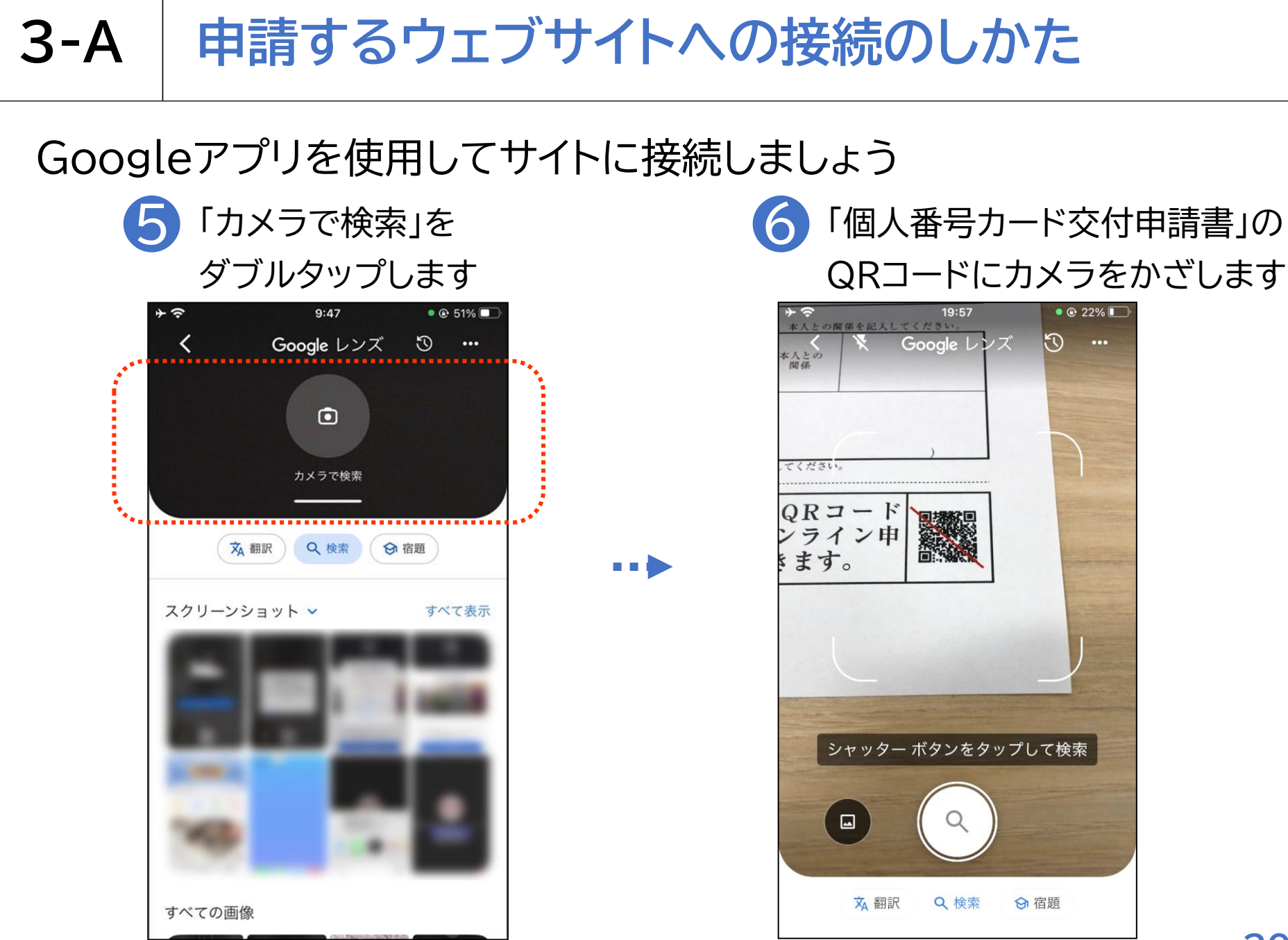

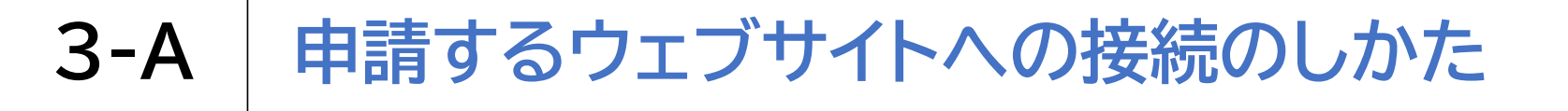

#### Googleアプリを使用してサイトに接続しましょう

| 7 シャ <sup>、</sup><br>ダブ | ッターボタ<br>゙ルタップし     | ン 💽<br>,ます | を |
|-------------------------|---------------------|------------|---|
| *≎<br>< \\$             | 20:01<br>Google レンズ | • © 18% 💭  |   |
|                         |                     |            |   |
| ードン申。                   |                     |            |   |
|                         |                     | 1          |   |
|                         | 9                   |            |   |
| え 翻                     | 家 Q 検索 🕅            | 宿題         |   |

8 申請するウェブサイトの URLが表示されます

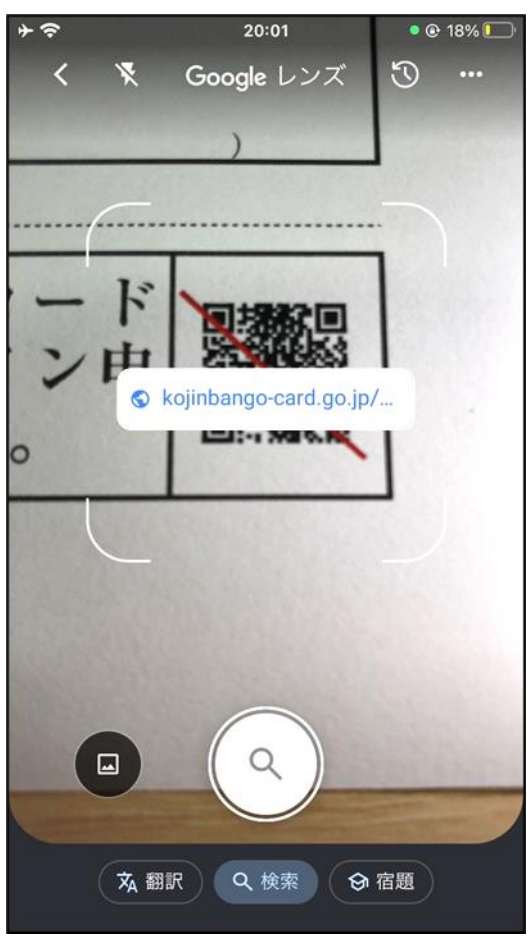

## 3-A 申請するウェブサイトへの接続のしかた

#### Googleアプリを使用してサイトに接続しましょう

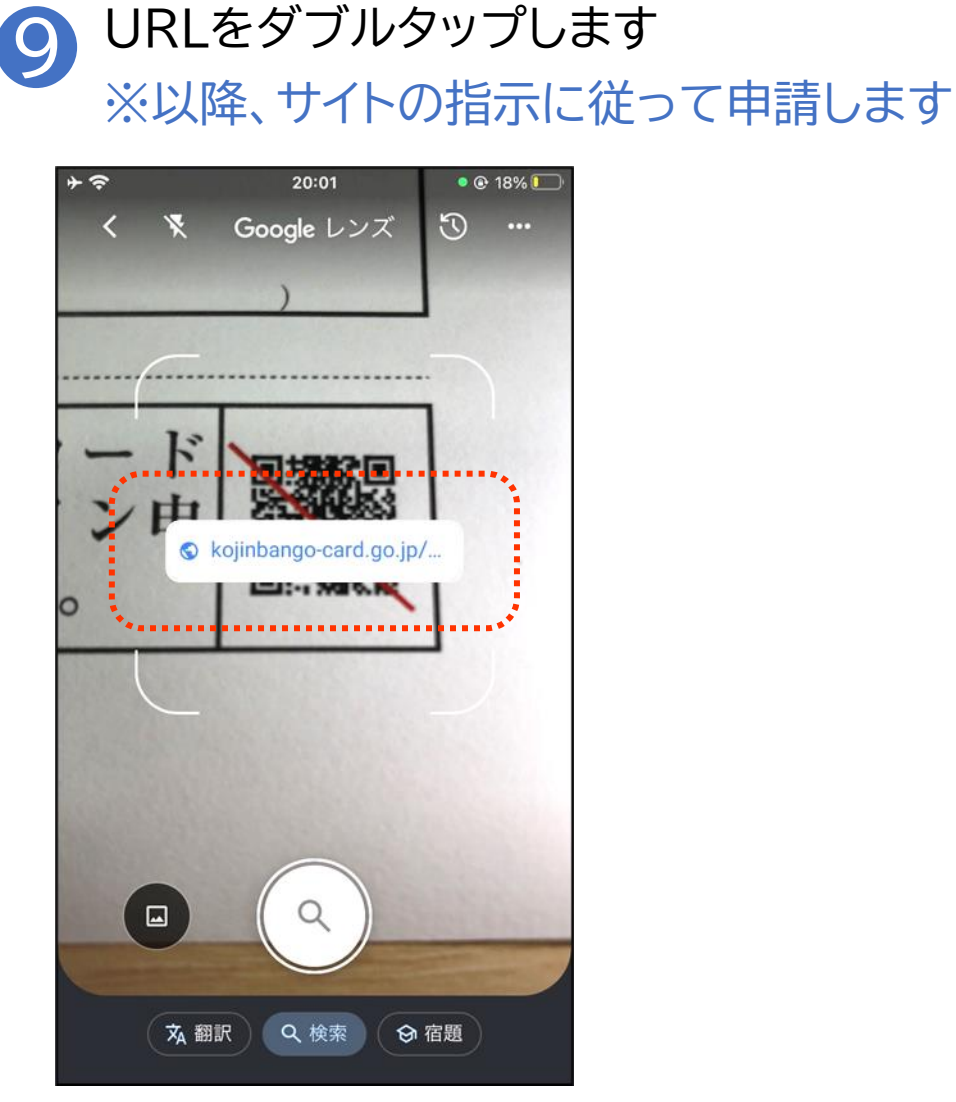

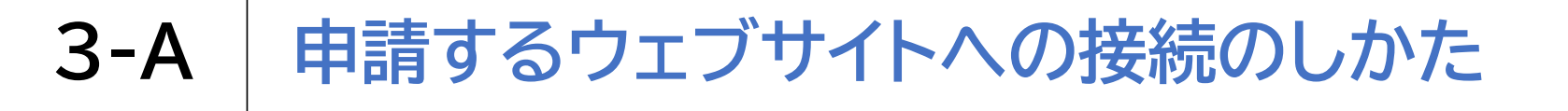

#### iPhoneのカメラ機能を使用してサイトに接続しましょう

カメラ 図 をダブルタップ します

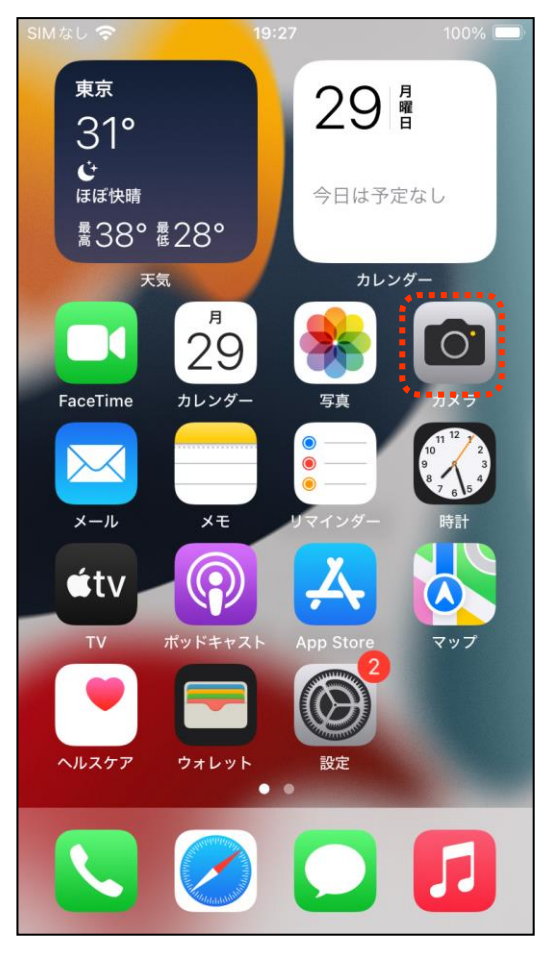

「個人番号カード交付申請書」の

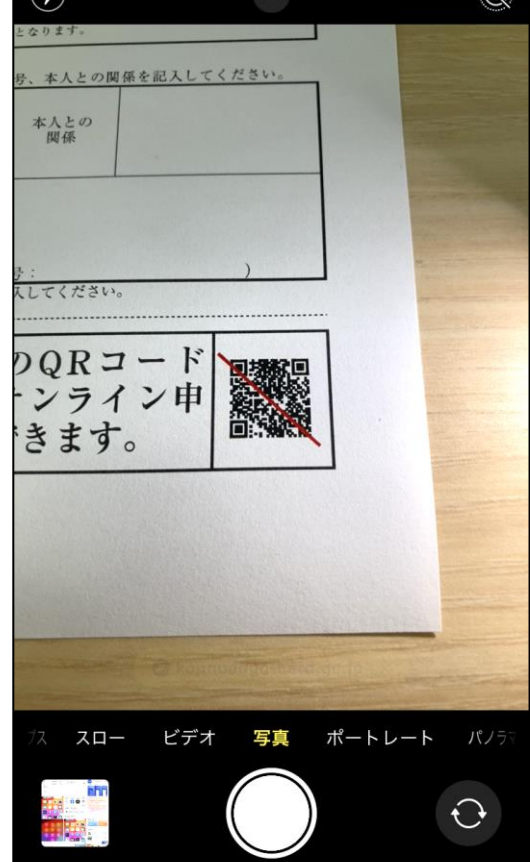

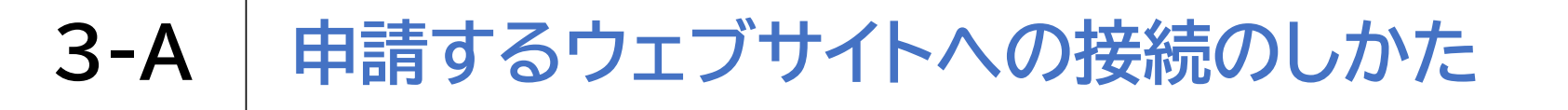

#### iPhoneのカメラ機能を使用してサイトに接続しましょう

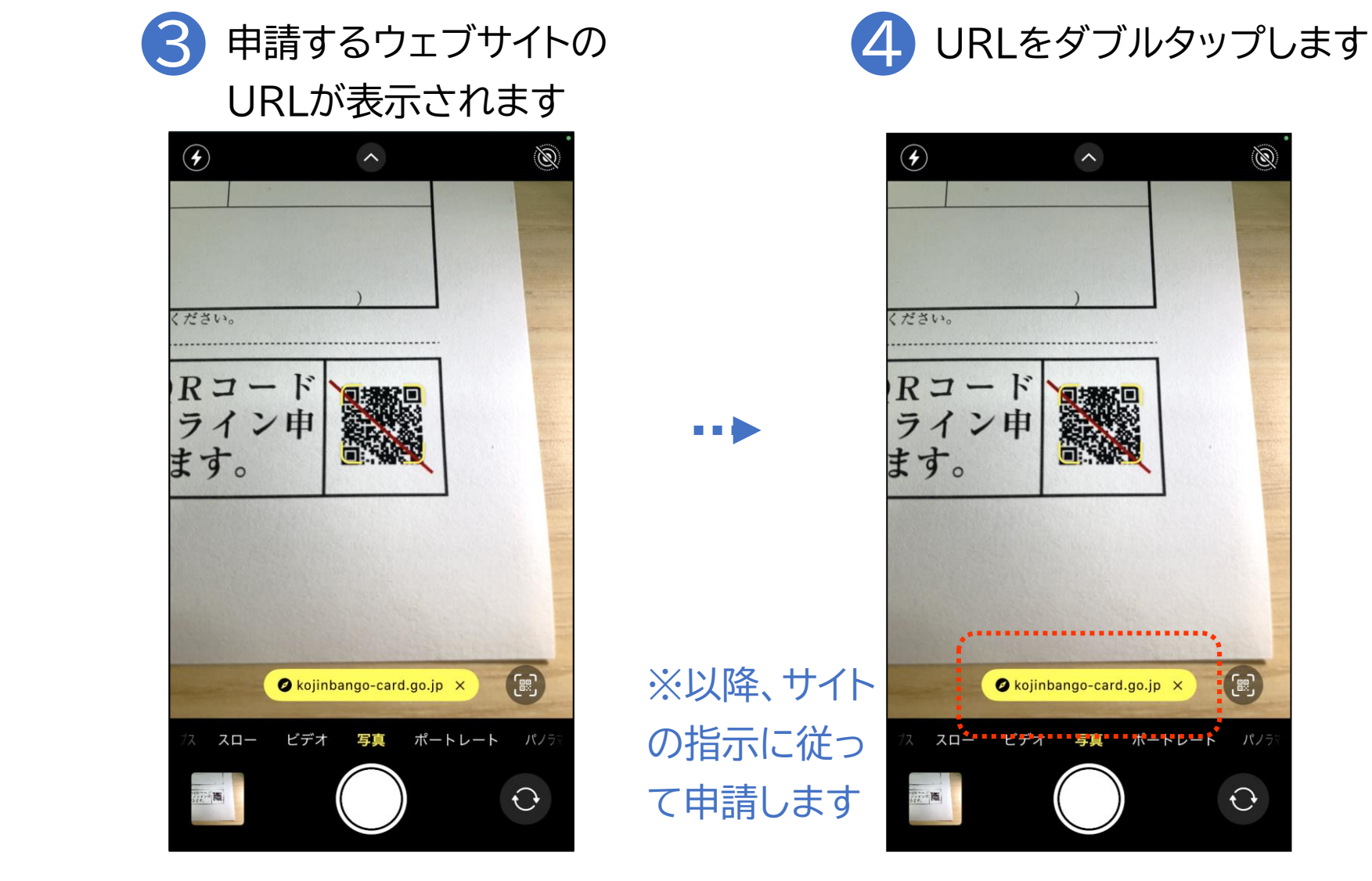

## 3-B 利用者規約の確認

#### 利用者規約を確認します

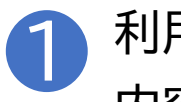

利用者規約が表示されるので 内容を確認します

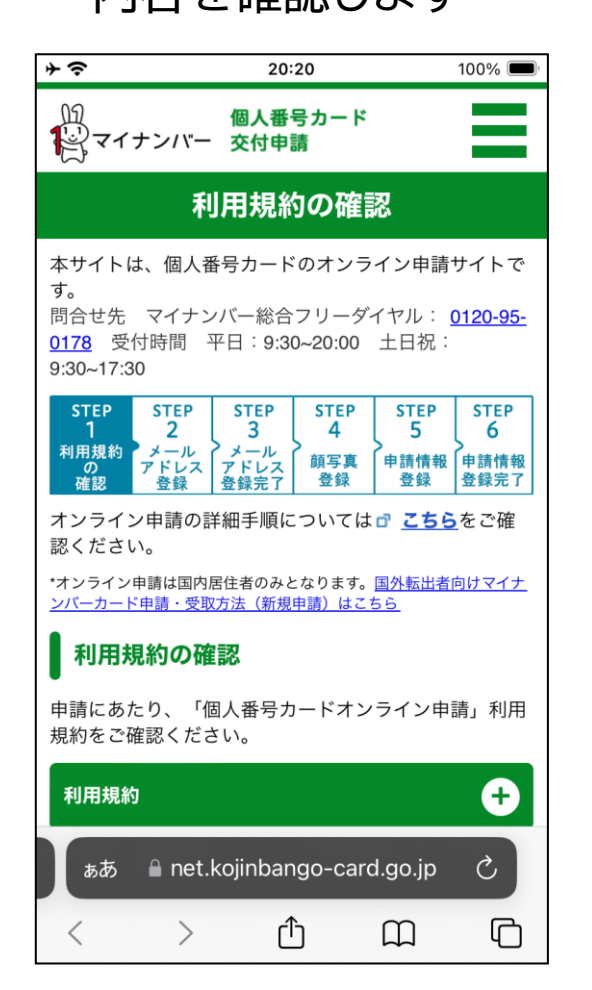

...

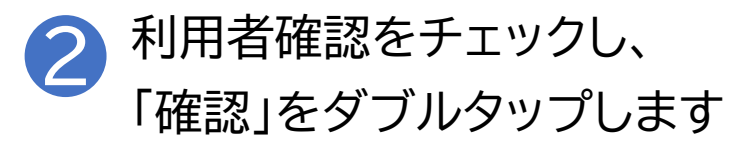

|                                       | + <del>\$</del>                                         | 20:20                                                     | 100% 🔲                           |  |
|---------------------------------------|---------------------------------------------------------|-----------------------------------------------------------|----------------------------------|--|
|                                       | 利用規約                                                    |                                                           | ÷                                |  |
|                                       | 15歳未満または成年<br>申請が必要です。<br>(オンライン申請で<br>さい。)             | ■被後見人の方は、<br>◎は、法定代理人が                                    | 法定代理人による<br>登録を行ってくだ             |  |
|                                       | 利用規約に同意され<br>チェックを入れてく                                  | る方は、以下のチ<br>ださい。                                          | ェックボックスに                         |  |
| · · · · · · · · · · · · · · · · · · · | ▲は15歳以<br>または、私(<br>定代理人で<br>「個人番号;<br>および「個」<br>うえ、申請し | 上です。<br>は15歳未満または<br>す。<br>カードオンラインE<br>人情報の取扱いにつ<br>します。 | 成年被後見人の法<br>申請」利用規約、<br>ついて」を承諾の |  |
|                                       |                                                         | 確認                                                        | ۲                                |  |
| •                                     |                                                         | <b></b>                                                   | 🔊 ページТОРへ                        |  |
|                                       |                                                         | <u>ョ請手順</u> 🗗 <u>よくある</u><br>基本方針 🗗 個人情報                  | <u>ご質問(FAQ)</u><br>の取扱いについて      |  |
|                                       | COPYRIGHT (C)                                           | 2015 J-LIS ALL RIGH                                       | TS RESERVED.                     |  |
|                                       | = 1161.K0j1110                                          | ango cara.go.jp                                           |                                  |  |

3-C メールアドレスの登録

#### メールアドレスを登録します

申請書IDが自動的に入力されて いることを確認します

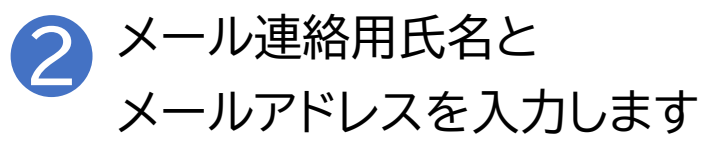

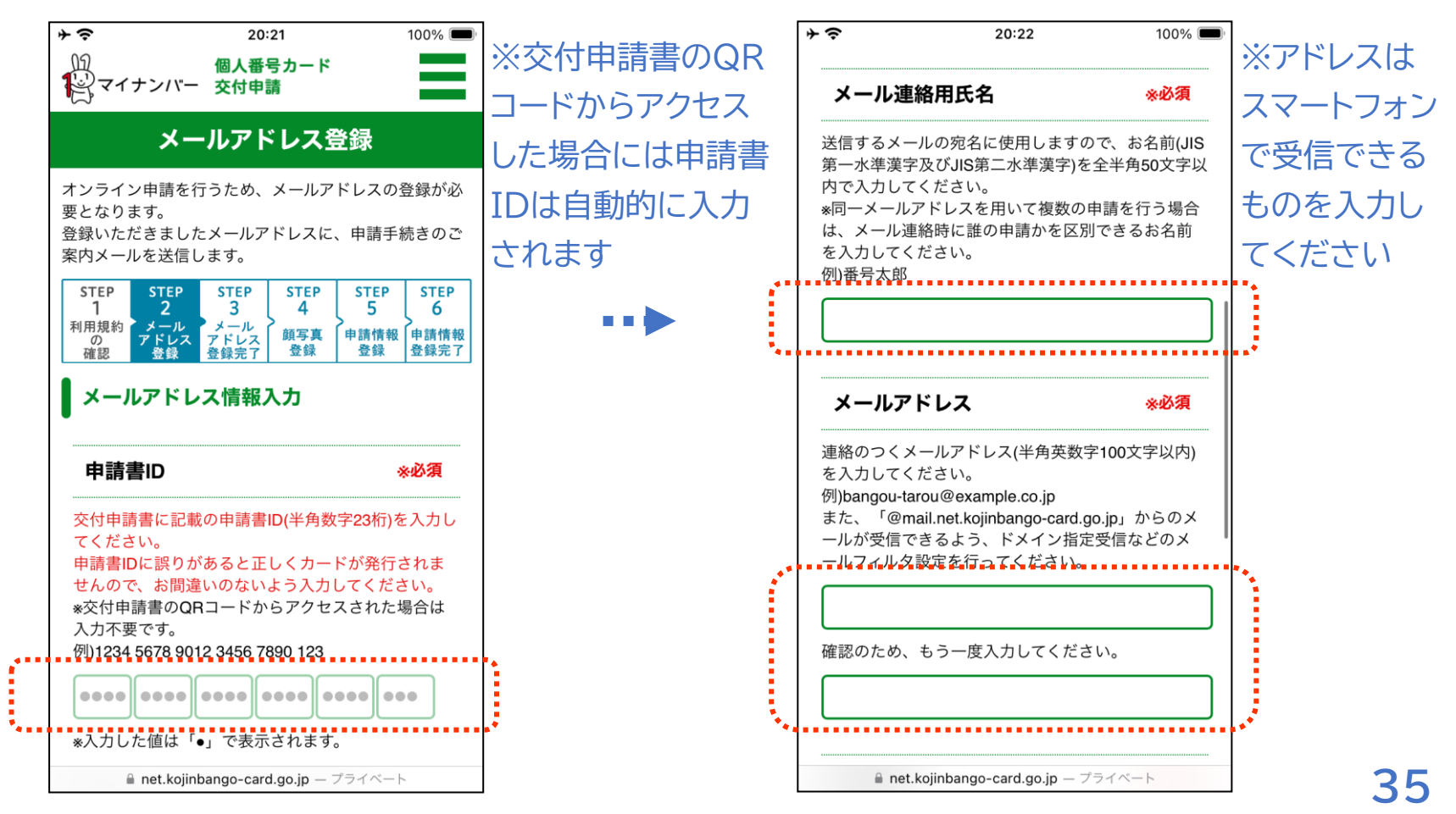

3-C メールアドレスの登録

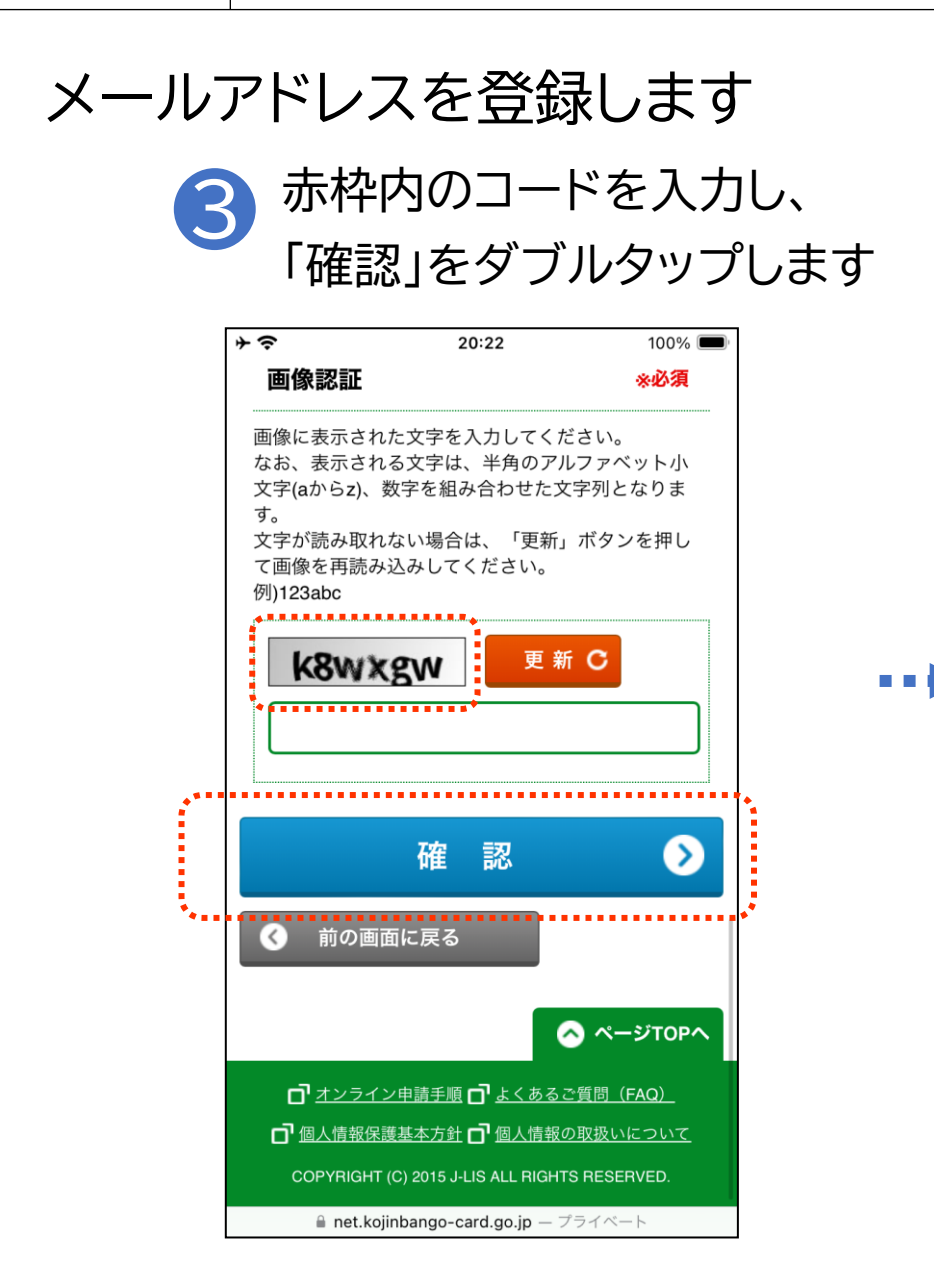

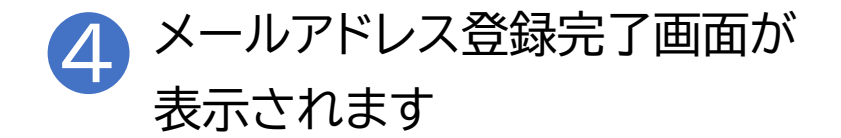

| ビア                                                                                                    | その                                         | 20:22                                          | 100% 📼                             |
|----------------------------------------------------------------------------------------------------|--------------------------------------------|------------------------------------------------|------------------------------------|
| よールアドレスにメールを送信しました。<br>シールの案内に従ってお手続きを進めてください。          新田規約<br>の<br>ごごごごごごごごごごごごごごごごごごご<br>(1)<br>(1)<br>(2)<br>(2)<br>(2)<br>(2)<br>(2)<br>(2)<br>(2)<br>(2)<br>(2)<br>(2                                                                                                    | )<br>()<br>マイナン                            | 個人番号カード<br>バー 交付申請                             |                                    |
| 登録いただいたメールアドレスにメールを送信しました。<br>メールの案内に従ってお手続きを進めてください。          STEP       STEP       STEP       STEP       STEP       STEP       5       6         利用規約<br>の確認       メール       アレス<br>メール       STEP       STEP       4       5       6       9         1       メール       アレス<br>登録       アレス<br>シェレス       留護       登録       5       6       9         1       メール       アレス<br>登録       シェレス       登録       日請情報       登録       日請情報         2       メールが届かない場合は、       ・       よくある質問       (FAQ)       5       6       9         まご確認のうえ、STEP1「利用規約の確認」から再登録       してください。       ○       ページTOPへ       ○       イージTOPへ         1       オンライン申請手順       ○       よくあるご質問       (FAQ)       6       6       1       1       1       1       1       1       1       1       1       1       1       1       1       1       1       1       1       1       1       1       1       1       1       1       1       1       1       1       1       1       1       1       1       1       1       1       1       1       1       1       1       1       1       1       1<                                                                  | ×-                                         | -ルアドレス登録                                       | 禄完了                                |
| STEP       STEP       Step       Step       Step | 登録いただいた<br>た。<br>メールの案内に                   | -メールアドレスにメー<br>従ってお手続きを進め                      | ルを送信しまし<br>てください。                  |
| *回線状況等によりメールの受信に時間を要する場合が<br>あります。<br>*メールが届かない場合は、                                                                                                    | STEP ST<br>1 2<br>利用規約 メー<br>の アド<br>確認 登! | EP STEP STEP 3<br>-ル メール<br>レス アドレス<br>登録完了 登録 | STEP<br>5<br>申請情報<br>登録<br>登錄完了    |
| *メールが届かない場合は、                                                                                                    | *回線状況等に<br>あります。                           | よりメールの受信に時間                                    | 間を要する場合が                           |
| <ul> <li>マージTOPへ</li> <li>ゴメンライン申請手順 「よくあるご質問 (FAQ)</li> <li>個人情報保護基本方針 「個人情報の取扱いについて</li> <li>COPYRIGHT (C) 2015 J-LIS ALL RIGHTS RESERVED.</li> </ul>                                                                                                    | *メールが届か<br>をご確認のうえ<br>してください。              | ない場合は、 <b>『 <u>よくあ</u><br/>、STEP1「利用規約の</b>    | <mark>る質問(FAQ)</mark><br>D確認」から再登録 |
| ロ オンライン申請手順 ロ よくあるご質問(FAQ)<br>ロ 個人情報保護基本方針 ロ 個人情報の取扱いについて<br>COPYRIGHT (C) 2015 J-LIS ALL RIGHTS RESERVED.                                                                                                    |                                            |                                                | 🛆 ページТОРへ                          |
| <ul> <li>         ・回 個人情報保護基本方針 回 個人情報の取扱いについて         COPYRIGHT (C) 2015 J-LIS ALL RIGHTS RESERVED.     </li> </ul>                                                                                                    | <b>0</b> <u>4</u> 25                       | イン申請手順 <b>一</b> よくある                           | <u>ご質問(FAQ)</u>                    |
| COPYRIGHT (C) 2015 J-LIS ALL RIGHTS RESERVED.                                                                                                    | 口個人情報                                      | 保護基本方針 🗗 個人情報                                  | <u>の取扱いについて</u>                    |
|                                                                                                    | COPYRIG                                    | HT (C) 2015 J-LIS ALL RIGH                     | TS RESERVED.                       |
|                                                                                                    |                                            |                                                |                                    |

## 3-C メールアドレスの登録

#### メールアドレスを登録します 5 届いたメールを開き、記載してあるURLをダブルタップします ※「【個人番号カード】申請情報登録URLのご案内」という件名のメールが届きます

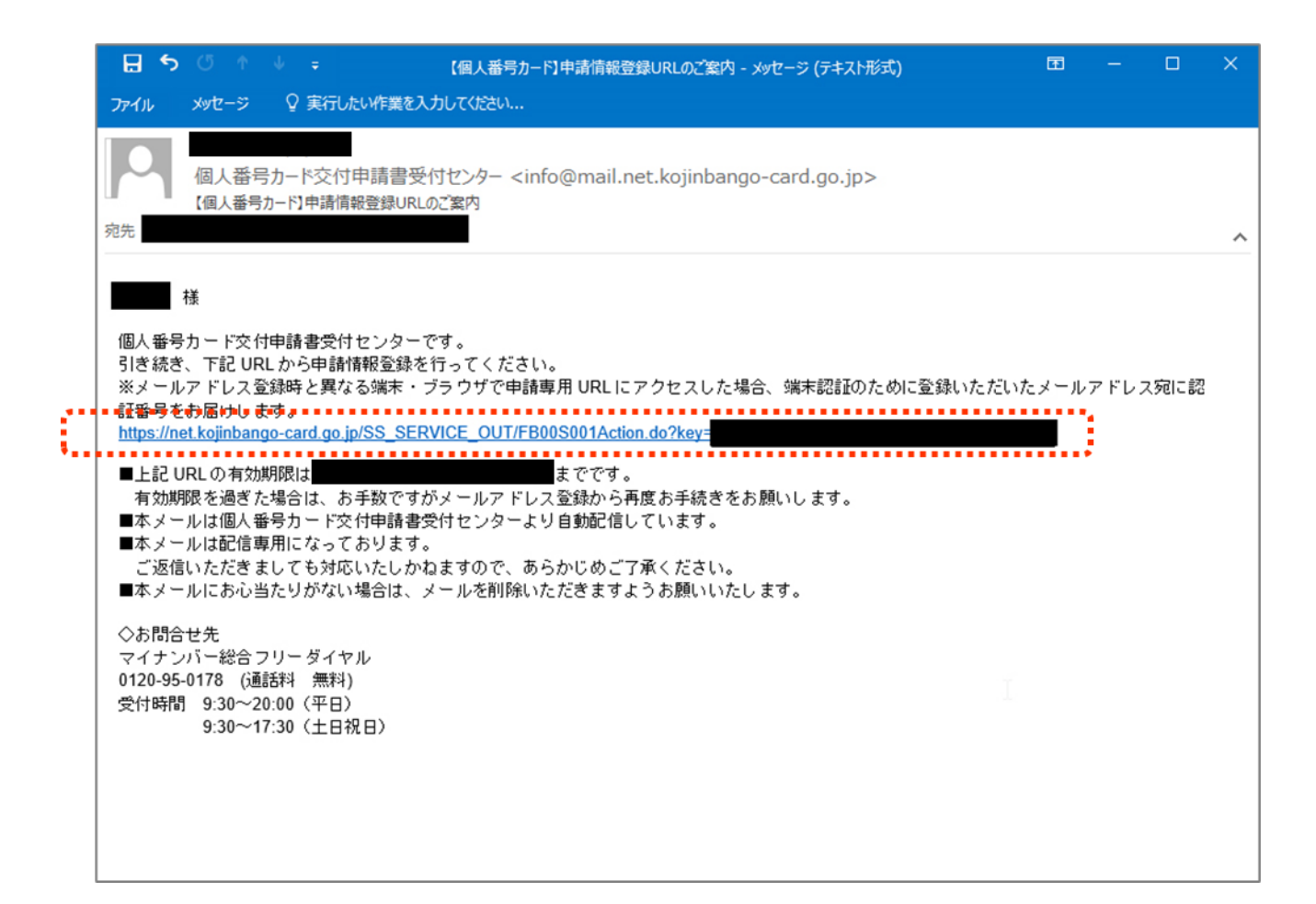

#### 

#### 申請情報を登録 顔写真を登録します

#### ) 顔写真の登録ページが 表示されます

| (1)<br>マイナンバー 夜(                                                                                                    | 人番号カード<br>付申請 |  |   |  |  |  |  |
|----------------------------------------------------------------------------------------------------|---------------|--|---|--|--|--|--|
|                                                                                                    |               |  | 様 |  |  |  |  |
| 顏                                                                                                    | 写真登録          |  |   |  |  |  |  |
| 個人番号カードに印刷する顔写真を登録してください。<br>顔写真登録の不備が増えていますので、 <u>こちら</u> のよくあ<br>る不備事例をご確認ください。<br>注)写真の背景色は単一色であれば、どのような色でも<br>かまいませんが<br>背景色が服装や頭髪と同色、もしくは人の輪郭が不<br>明確な場合は不備となることがあります。                                             |               |  |   |  |  |  |  |
| STEP<br>1         STEP<br>2         STEP<br>3         STEP<br>4         STEP<br>5         STEP<br>6           利用規約<br>の<br>確認         メール<br>アドレス<br>登録         メール<br>アドレス<br>登録         サ調情報<br>登録         サ調情報<br>登録 |               |  |   |  |  |  |  |
| 顔写真登録<br>一一一一一一一一一一一一一一一一一一一一一一一一一一一一一一一一一一一一                                                                                                    |               |  |   |  |  |  |  |
| <b>限 今 吴</b> ※必須<br>個人番号カードに印刷するご本人様の顔写真をアッ<br>プロードし、「確認」ボタンを押してください。                                                                                                    |               |  |   |  |  |  |  |
|                                                                                                    |               |  |   |  |  |  |  |

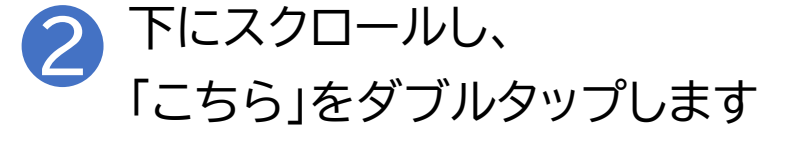

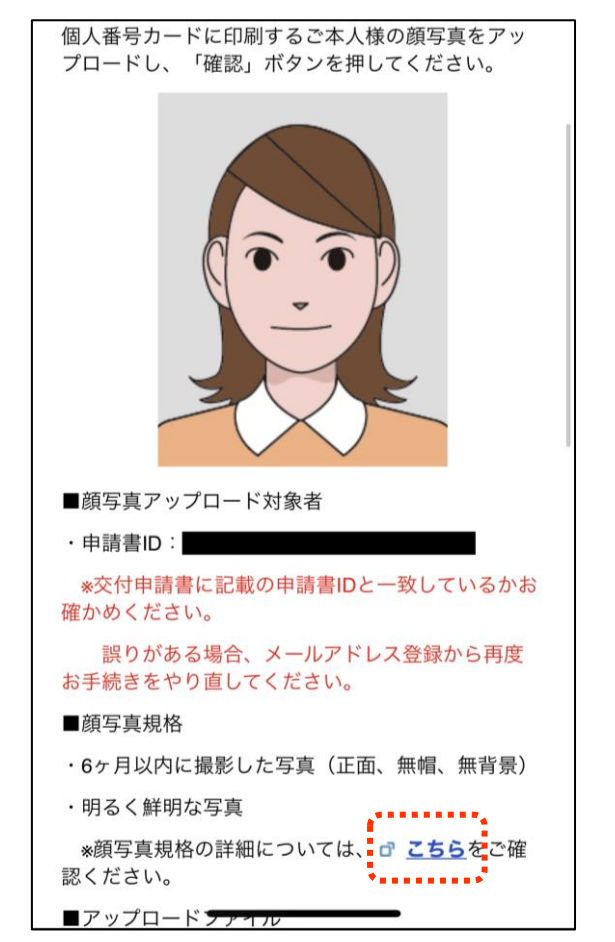

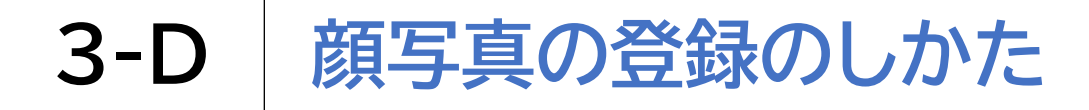

#### 顔写真を登録します

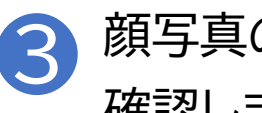

顔写真のチェックポイントを 確認します

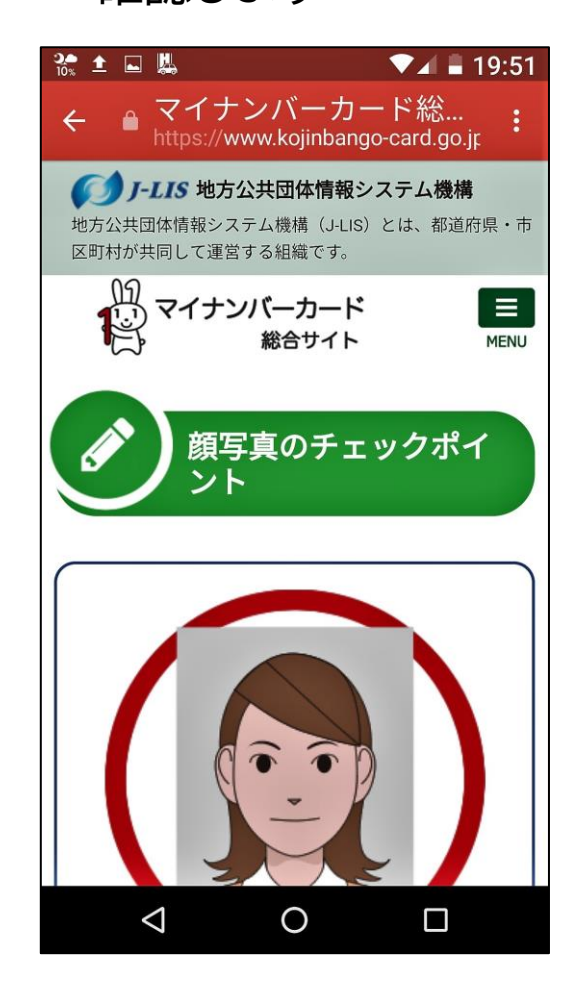

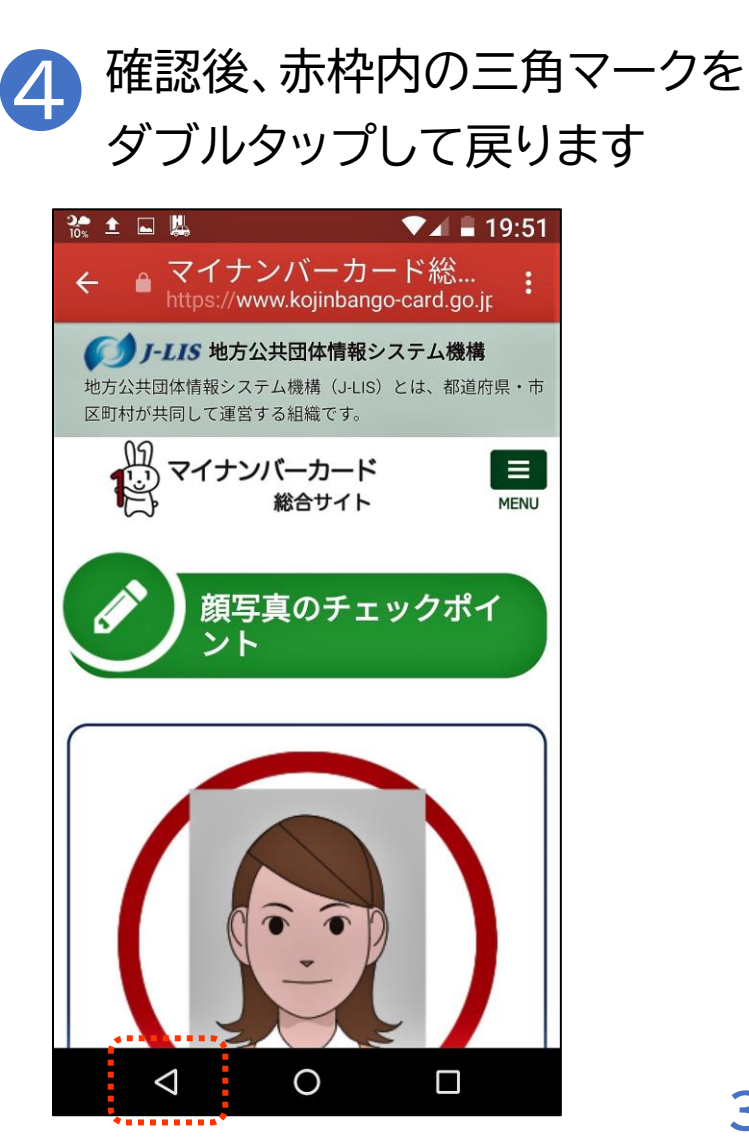

### 3-D 顔写真の登録のしかた

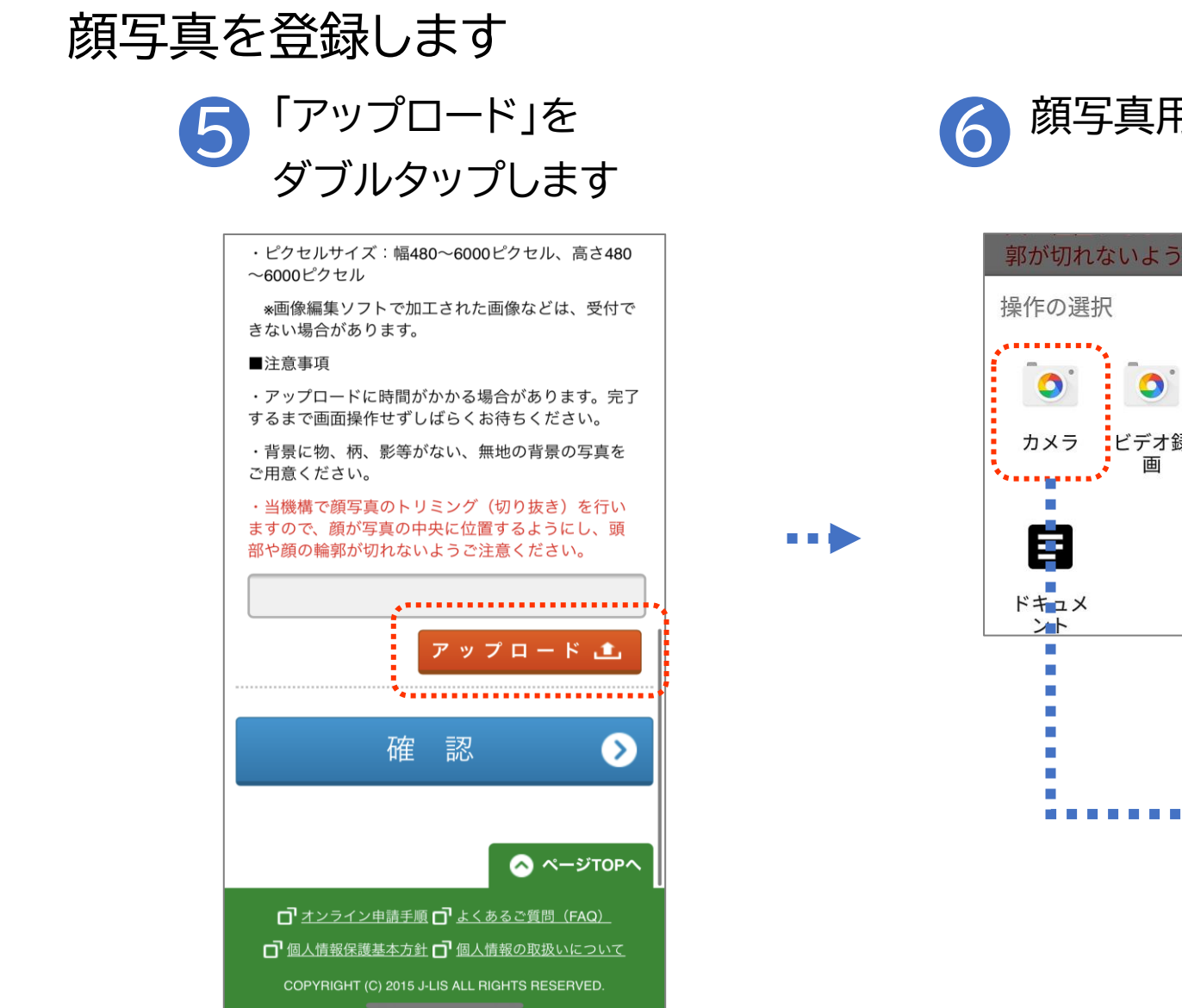

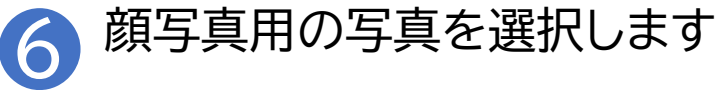

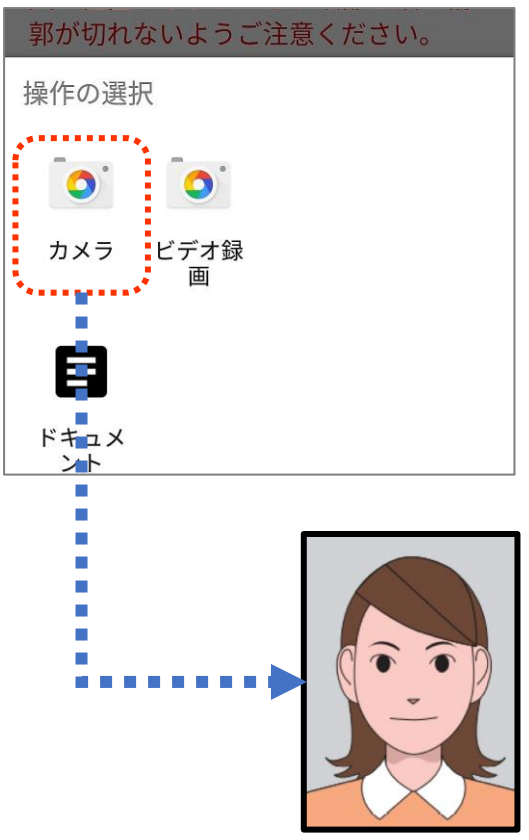

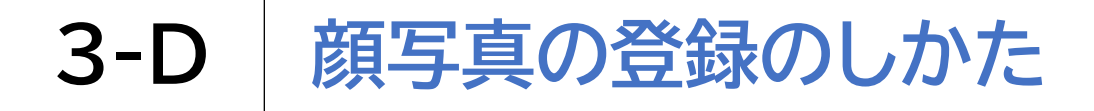

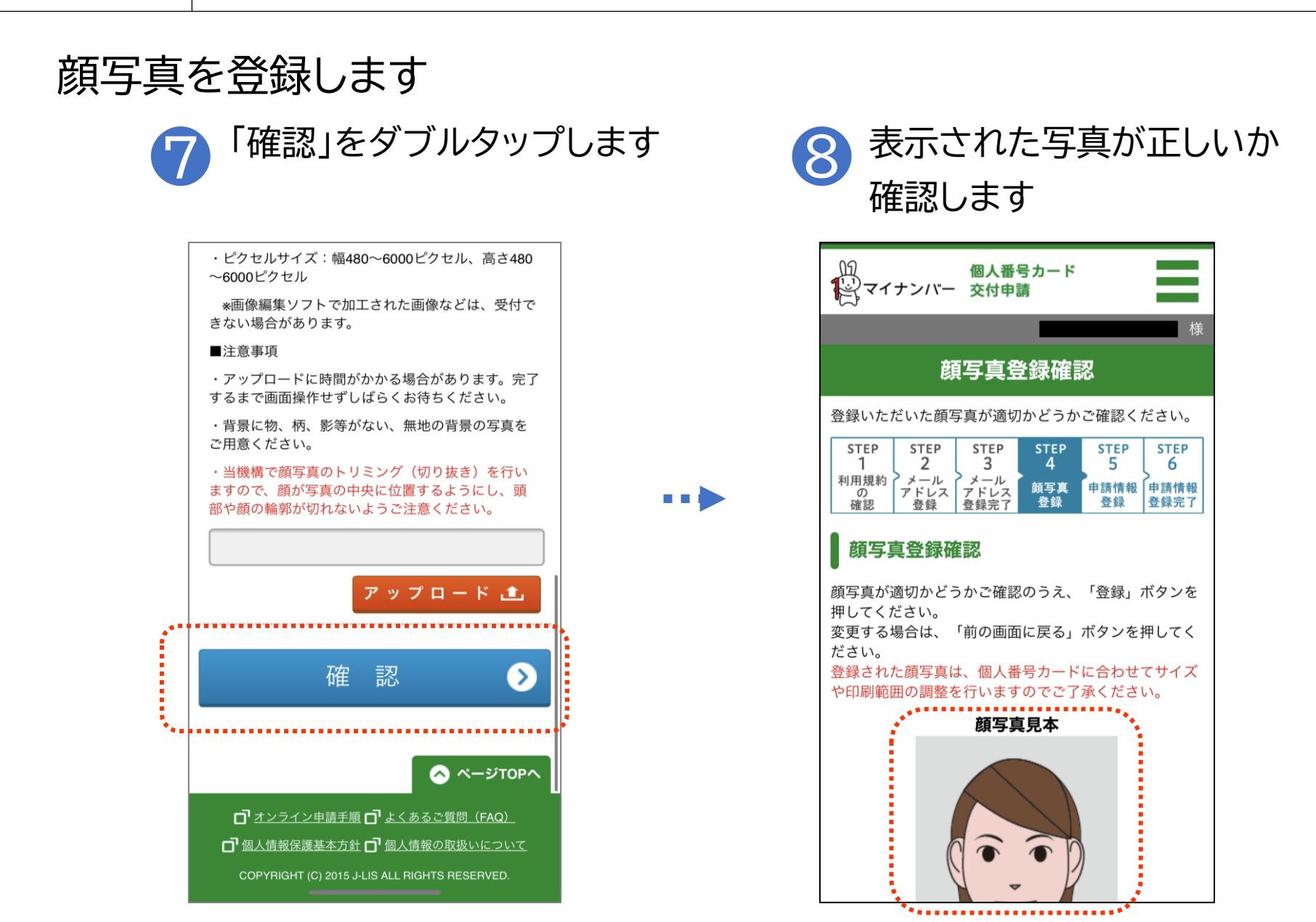

### 3-D 顔写真の登録のしかた

顔写真を登録します

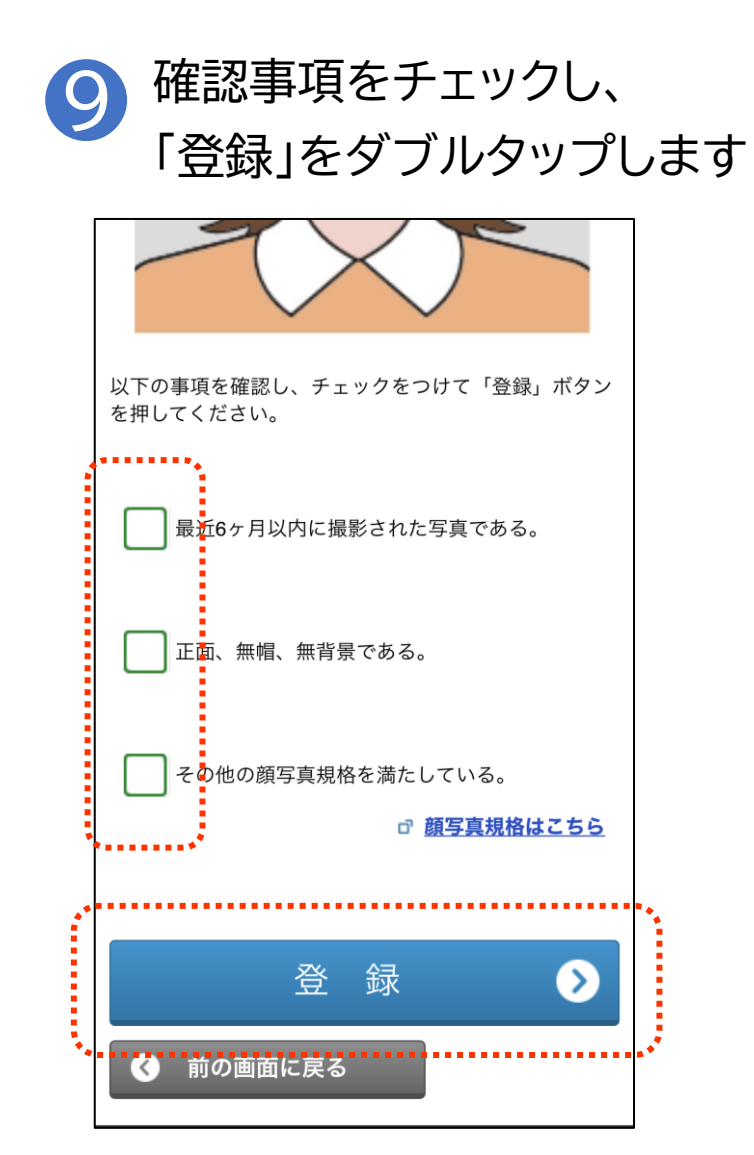

#### 必要事項を登録します

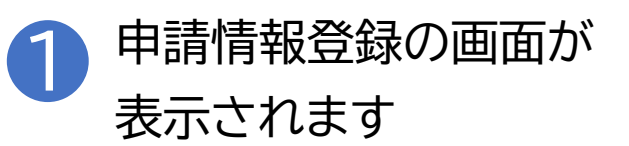

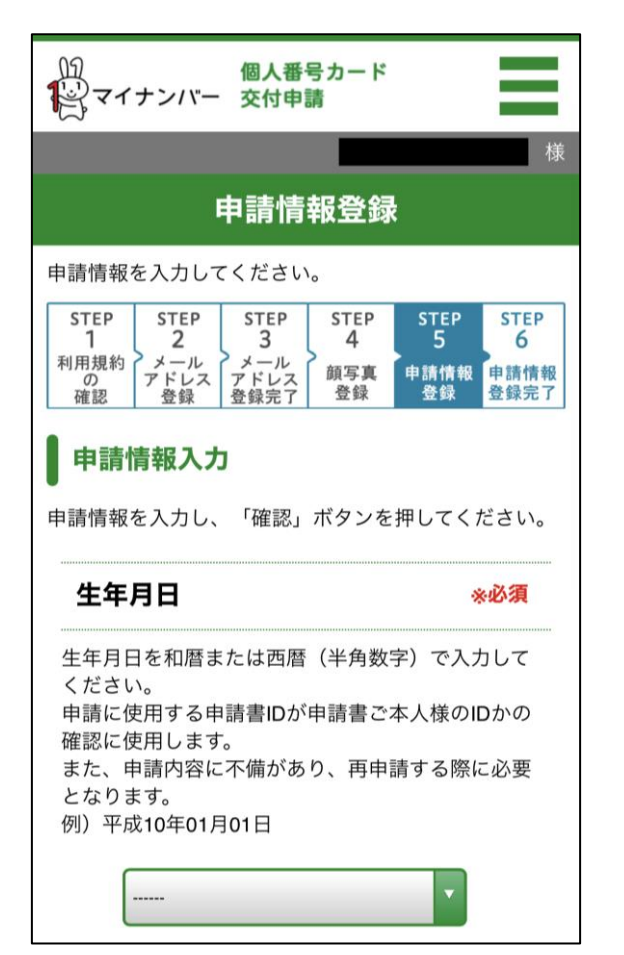

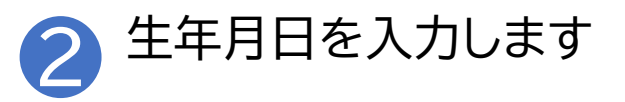

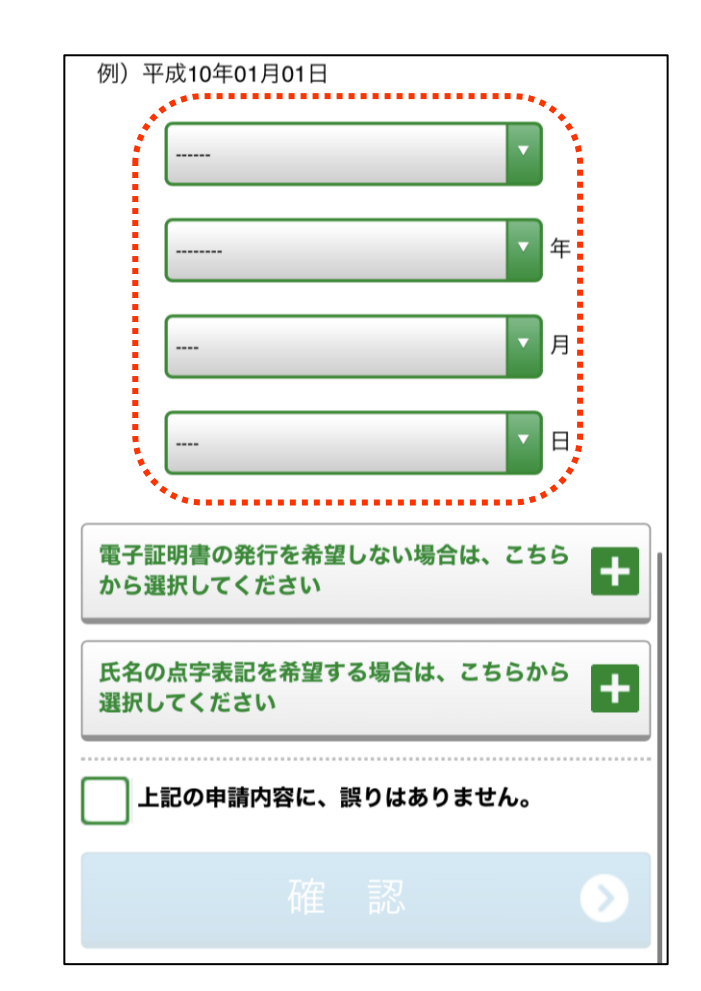

#### 必要事項を登録します

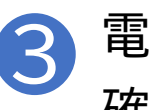

電子証明書の発行有無を 確認します

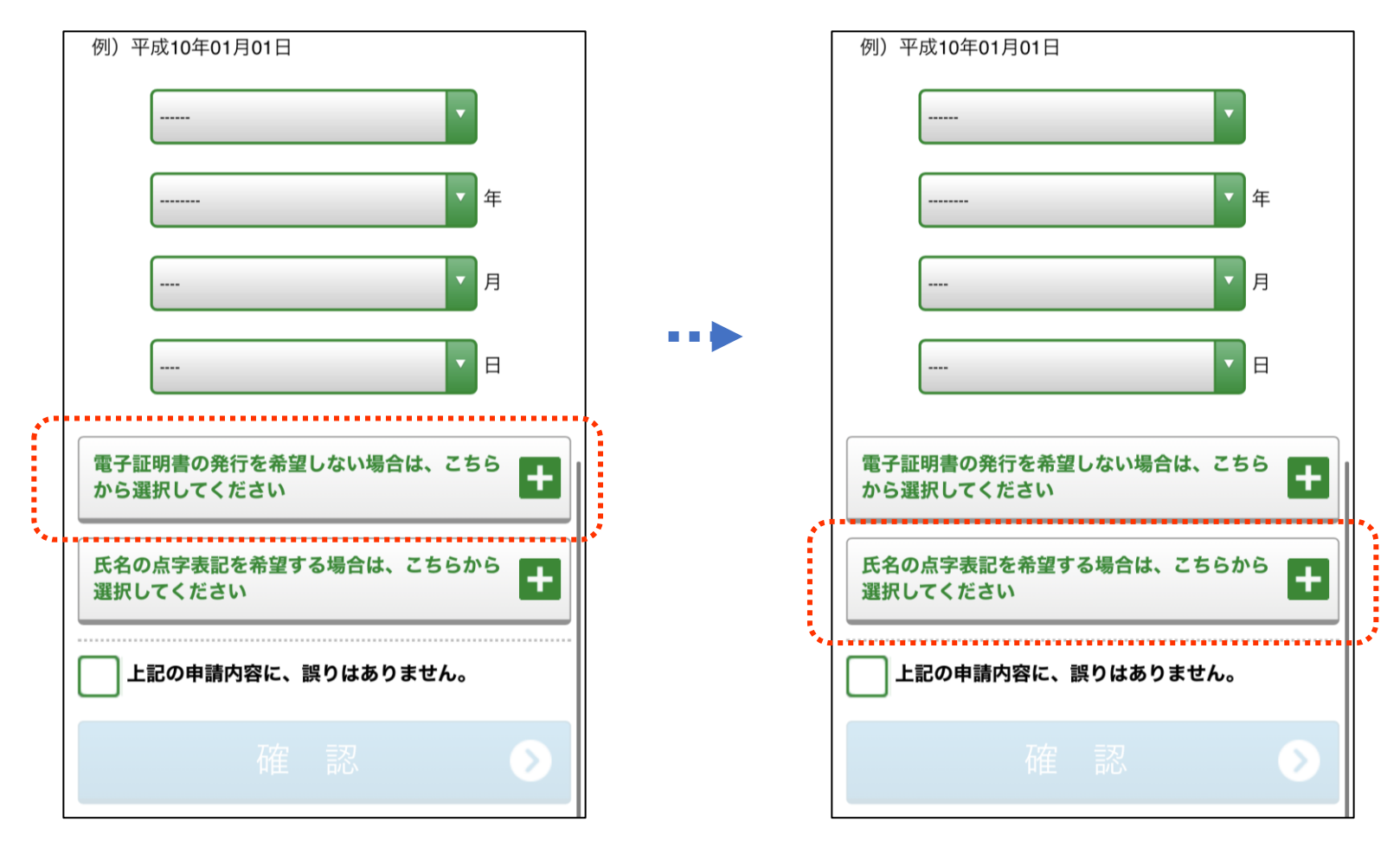

4

氏名点字の希望有無を

確認します

### 必要事項を登録します

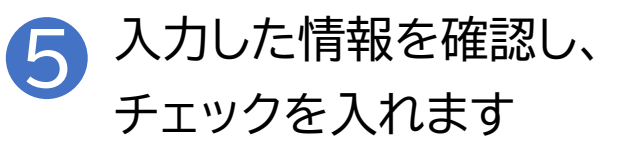

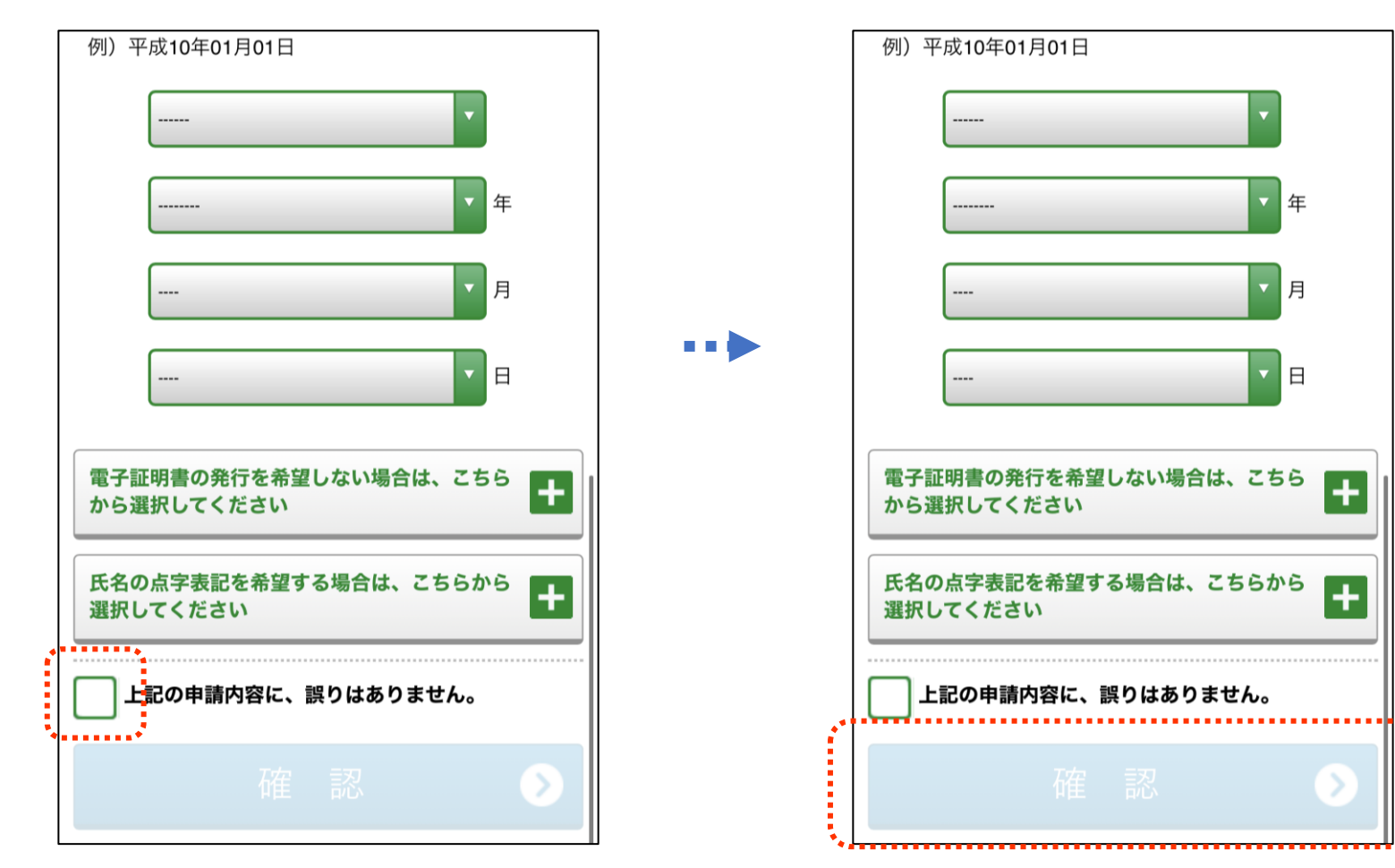

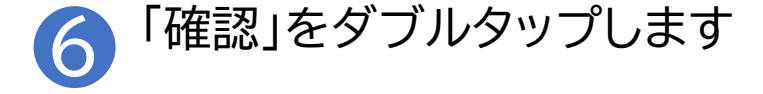

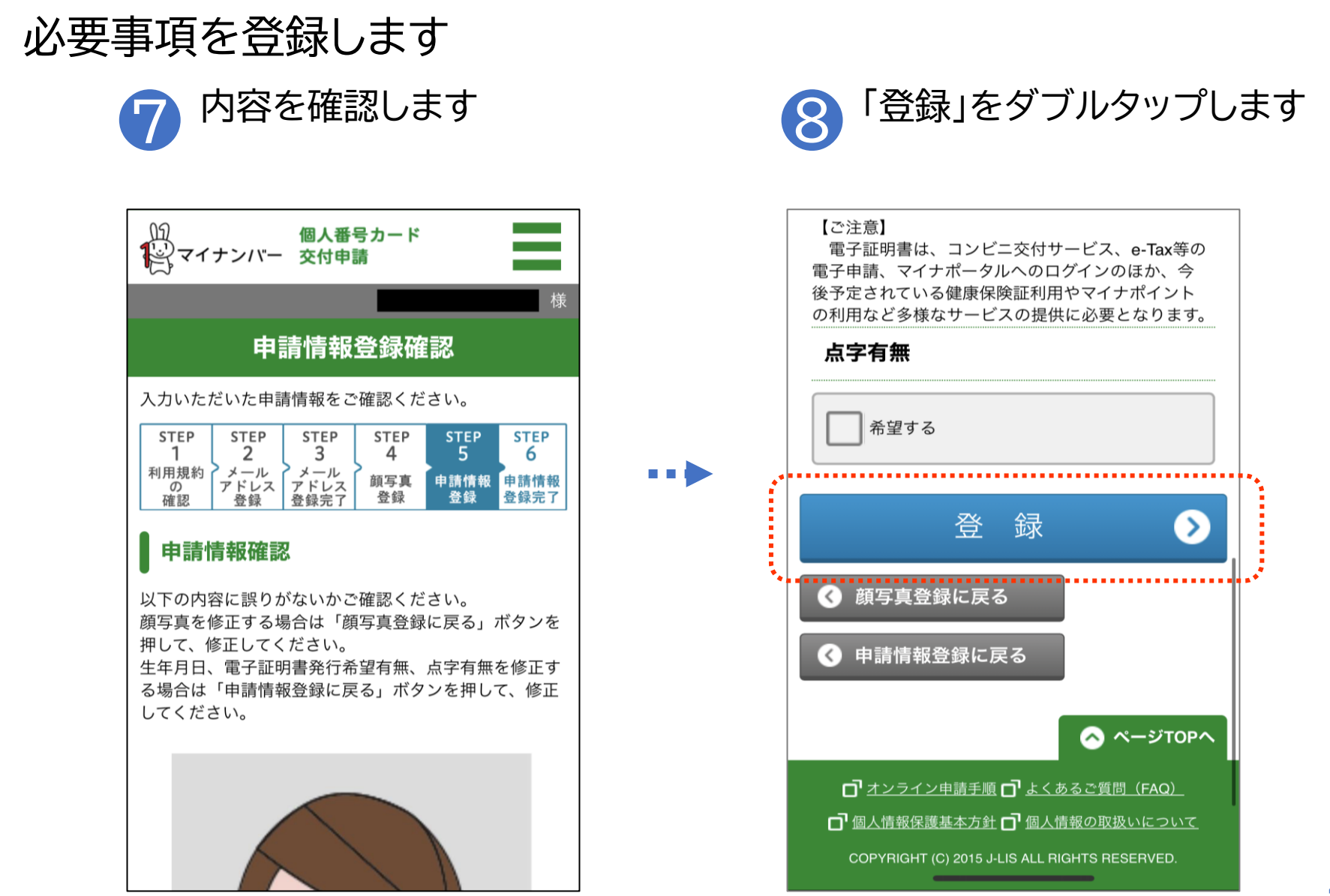

必要事項を登録します

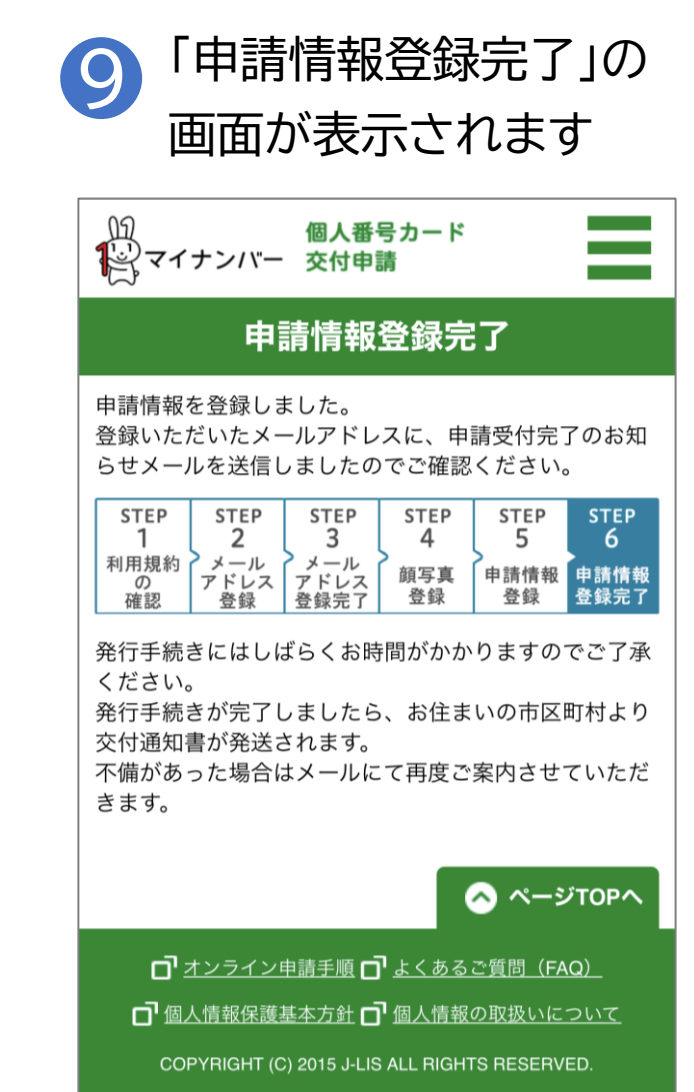

#### 必要事項を登録します

# 登録済みのメールアドレスに登録完了メールが届きます ※「【個人番号カード】申請受付完了のお知らせ」という件名のメールが届きます

| <ul> <li>              ● ● ● ● ■ 【個人番号カード】申請受付完了のお知らせ - メッセージ (テキスト形式)      </li> <li>             アテイル メッセージ ♀ 実行したい作業を入力してください         </li> </ul>                                                                                                    |  |   |
|----------------------------------------------------------------------------------------------------|--|---|
| 個人番号カード交付申請書受付センター <info@mail.net.kojinbango-card.go.jp><br/>【個人番号カード】申請受付完了のお知らせ<br/>宛先</info@mail.net.kojinbango-card.go.jp>                                                                                                    |  | ^ |
| 様<br>個人番号カード交付申請書受付センターです。<br>申請今行が完了しました。<br>申請內容を確認後、発行手続きを行います。<br>発行手続きにはしばらくお時間がかかりますのでご了承ください。<br>発行手続きが完了しましたら、お住まいの市区町村より交付通知書が郵送されます。<br>※申請內容に不備があった場合、一週間程度でメールにて再度ご案内させていただきます。<br><お問合せ><br>本メールに関するお問合せには以下の ID を利用します。<br>申請書 ID :<br>本メールは個人番号カード交付申請書受付センターより自動配信しています。<br>本メールは配信専用になっております。<br>ご返信いただきましても対応いたしかねますので、あらかじめご了承ください。<br>本メールにお心当たりがない場合は、メールを削除いただきますようお願いいたします。 |  |   |

### 3-F マイナンバーカードの受け取りかた

申請してから概ね一か月後に、お住まいの市区町村から 交付通知書(はがき)が自宅に郵送されます。 届いたら市区町村の窓口でお受け取りください。

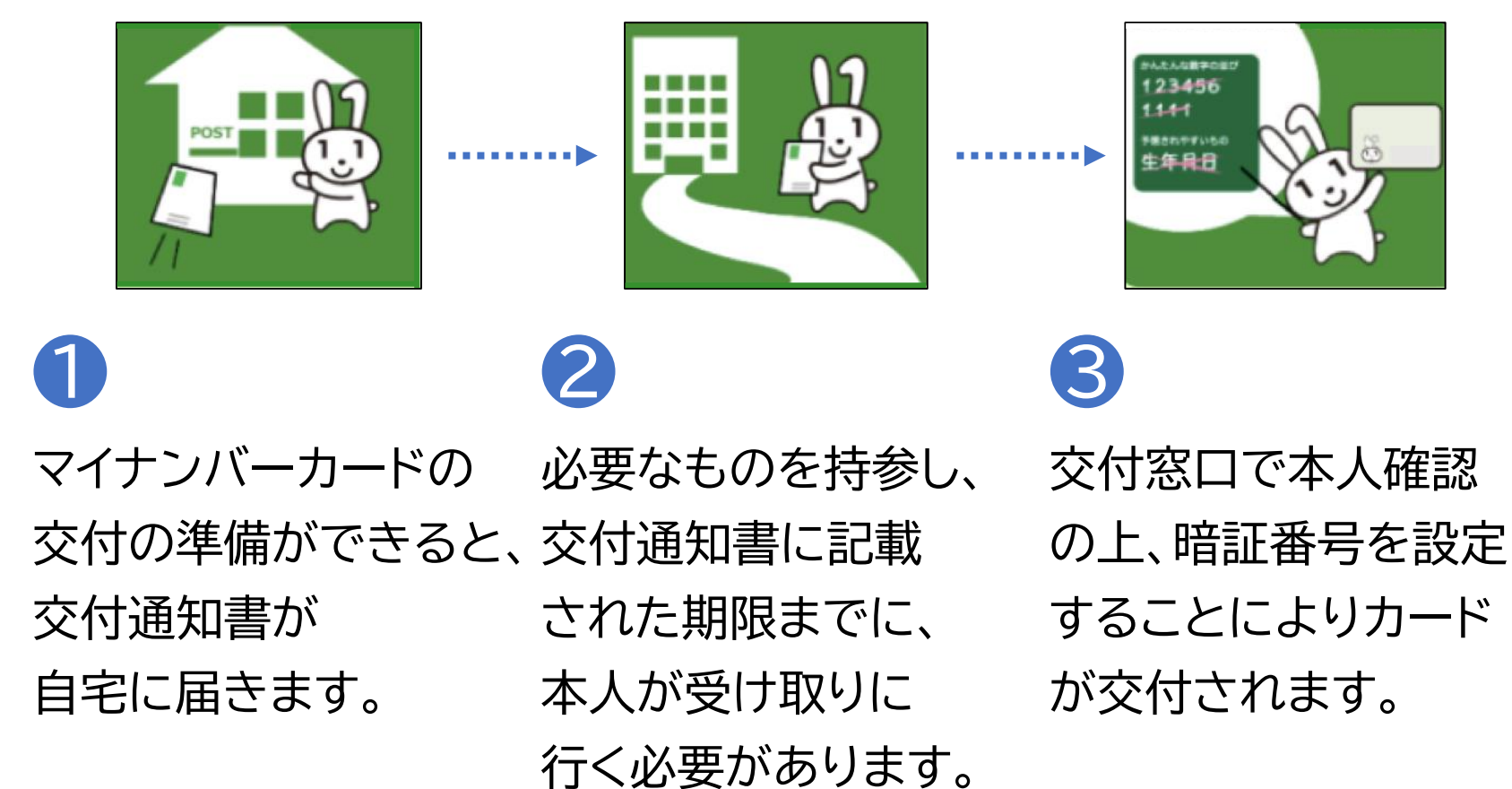

### マイナンバーカードのお問い合わせ

マイナンバーカード 総合フリーダイヤル:0120-95-0178(無料) 平日 9:30~20:00、土日祝 9:30~17:30 ※マイナンバーカードの紛失・盗難によるカードの一時利用停止については、 24時間365日対応します。

聴覚障がい者専用お問い合わせFAX番号:0120-601-785(無料) お問い合わせフォーム:https://www.kojinbango-card.go.jp/otoiawase/

### マイナンバーカードのお問い合わせ

#### 有効期限通知書封書の封筒に記載されている内容

#### ※表面

- ・マイナンバーカード・電子証明書有効期限通知書 在中
- ·市区町村、課名、電話番号、住所
- ·普通郵便·転送不要
- ・利用者の住所氏名

#### ※裏面

- ・点字"ゆーこーきげんつーち"と点字打刻
- ・音声コード

以下の文章が音声で確認できます。

「マイナンバーカード・電子証明書有効期限通知書 在中

この封筒には、マイナンバーカード・電子証明書の有効期限通知書が同封されています。開封して確認ください。有効期限の更新は、申請が必要です。」